**CP** calculators

## Instruction manual

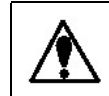

Be sure to read this instruction manual before handling the product.

(E) ENERGY SUPPORT CORPORATION

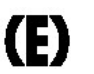

ENERGY SUPPORT CORPORATION

To customers replacing the (discontinued) CP M-type calculators with the (later iteration) Be sure to check the instructions before assembly.

(Discontinued product) CPM-type calculators KS-164623-\*\*\*\*\* (Later iteration) CPM-type calculators RS-164631-\*\*\*\*\* (RS-164632-\*\*\*\*\*)

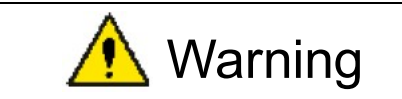

Ignition, electric shock, or malfunction may occur.

The discontinued product differs with the later iteration in the terminal block number, wiring method, and terminal arrangement. Perform wiring in accordance with the instruction manual after checking the terminal arrangement of the later iteration.

Differences with the (discontinued) CPM-type calculators

| Part number       | External dimension | Wiring connection | Mounting dimensions | Rated performance | Operation<br>characteristics | Operation<br>method |
|-------------------|--------------------|-------------------|---------------------|-------------------|------------------------------|---------------------|
| RS-164631-*****   | ×                  | ×                 | $\bigtriangleup$    | $\odot$           | $\odot$                      | 0                   |
| (RS-164632-*****) | ×                  | ×                 | $\bigtriangleup$    | Ο                 | $\odot$                      | 0                   |

 $\odot$ : To be fully compatible

- O: Almost no change
- $\triangle$ : To be fully compatible for single part mounting. No compatibility for CPC-IV
- ×: With change (For the wiring connection, see the terminal arrangement.)
- \* To prevent incorrect wiring, change the mark tube No. of the existing wiring.
- \* If the existing wiring is too short to be connected, add or change the wiring.

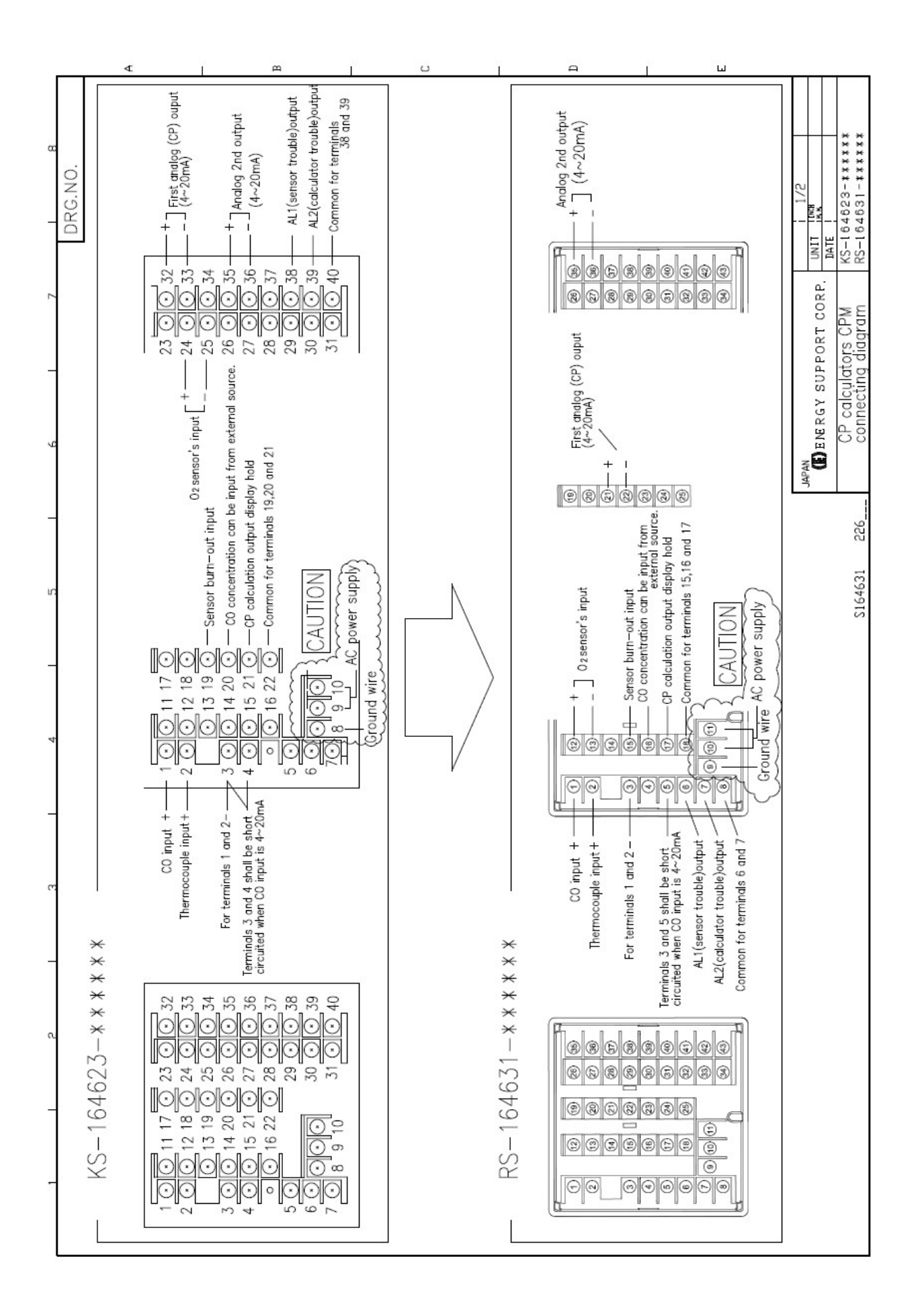

| 1. | Introduction1                |                                                  |     |  |  |
|----|------------------------------|--------------------------------------------------|-----|--|--|
| 2. | . For your continued safety3 |                                                  |     |  |  |
| 2  | 2-1.                         | Preconditions for use                            | . 3 |  |  |
| 2  | 2-2.                         | Symbol mark                                      | . 3 |  |  |
| 2  | 2-3.                         | Important instructions                           | . 4 |  |  |
| 3. | For                          | mat code list                                    | 5   |  |  |
| 4. | Мо                           | unting and wire connection                       | 6   |  |  |
| 4  | I-1.                         | External dimension                               | . 6 |  |  |
| 4  | I-2.                         | Mounting                                         | . 6 |  |  |
|    | 4-2-                         | 1. Panel mounting dimensions and mounting method | . 6 |  |  |
|    | 4-2-                         | 2. Installation conditions                       | . 7 |  |  |
| 4  | I-3.                         | Wire connection                                  | . 8 |  |  |
|    | 4-3-                         | 1. Terminal number and function                  | . 8 |  |  |
|    | 4-3-                         | 2. Basic of wire connection                      | 11  |  |  |
|    | 4-3-                         | 3. Example of wire connection                    | 13  |  |  |
|    | 4-3-                         | 4. Wire connection precaution                    | 14  |  |  |
| 5. | Par                          | rts names1                                       | 5   |  |  |
| Ę  | 5-1.                         | General overview                                 | 15  |  |  |
| Ę  | 5-2.                         | Front face overview                              | 15  |  |  |
| 5  | 5-3.                         | Details of front face                            | 16  |  |  |
|    | 5-3-                         | 1. Upper-row indicator                           | 16  |  |  |
|    | 5-3-                         | 2. Lower-row indicator                           | 16  |  |  |
|    | 5-3-                         | 3. Status indicator                              | 16  |  |  |
|    | 5-3-                         | 4. Key switches                                  | 17  |  |  |
| 6. | Me                           | asurement screen1                                | 8   |  |  |
| 6  | 6-1.                         | Setting indicator                                | 18  |  |  |
| 6  | 6-2. M                       | easurement screen and setup screen               | 19  |  |  |
| 7. | Set                          | up screen2                                       | 20  |  |  |
| 7  | 7-1.                         | Basic of setting                                 | 20  |  |  |
|    | 7-1-                         | 1. Calling of setup screen                       | 20  |  |  |
|    | 7-1-                         | 2. Basic operation of setup screen               | 21  |  |  |
| 7  | 7-2.                         | Mode 0                                           | 22  |  |  |
| 7  | 7-3.                         | Mode 1                                           | 23  |  |  |
| 7  | 7-4.                         | Mode 2                                           | 24  |  |  |
| 7  | 7-5.                         | Mode 3                                           | 25  |  |  |
| 7  | 7-6.                         | Mode 4                                           | 27  |  |  |
| 7  | 7-7.                         | Mode 5                                           | 28  |  |  |
| 7  | 7-8.                         | Mode 6                                           | 29  |  |  |
| 7  | 7-9.                         | Mode 11                                          | 30  |  |  |
| 7  | 7-10.                        | Mode 12                                          | 31  |  |  |

| 7-11  | 1.    | Initialization of settings                   | 32 |
|-------|-------|----------------------------------------------|----|
| 7-12  | 2.    | Setting precaution                           | 32 |
| 7-13  | 3.    | Warning message                              | 33 |
| 8. Ir | nitia | l setting                                    | 34 |
| 9. C  | Dper  | ation                                        | 35 |
| 9-1.  | . P   | re-operation check                           | 35 |
| 9-2.  | . TI  | ial operation                                | 35 |
| 9-3.  | . P   | recaution during operation                   | 36 |
| 9.    | -3-1. | Setting change during operation              | 36 |
| 10.   | Det   | ail description of major function            | 37 |
| 10-1  | 1.    | Alarm and error message                      | 37 |
| 10-2  | 2.    | Analog output                                | 38 |
| 10-3  | 3.    | Contact input                                | 38 |
| 10-4  | 4.    | EMF correction                               | 39 |
| 10-{  | 5.    | Input average filter                         | 41 |
| 10-6  | 6.    | Temperature moving average                   | 41 |
| 10-7  | 7.    | Customer scale adjustment                    | 42 |
| 1     | 0-7-1 | . Overview                                   | 42 |
| 1     | 0-7-2 | . Concept of scale adjustment                | 42 |
| 1     | 0-7-3 | . Output-related scale adjustment            | 43 |
| 11.   | Tro   | uble shooting                                | 44 |
| 12.   | Ins   | pection and maintenance                      | 46 |
| 12-1  | 1.    | Inspection                                   | 46 |
| 1:    | 2-1-1 | . Inspection during trial operation          | 46 |
| 1:    | 2-1-2 | . Inspection of accuracy of restricted parts | 46 |
| 1:    | 2-1-3 | . Overhaul                                   | 46 |
| 12-2  | 2.    | Disposal                                     | 46 |
| 13.   | Spe   | ecifications                                 | 47 |
| 13-1  | 1.    | Analog input specifications                  | 47 |
| 13-2  | 2.    | External contact input                       | 47 |
| 13-3  | 3.    | Impedance check specifications               | 47 |
| 13-4  | 4.    | Analog output specifications                 | 47 |
| 13-   | 5.    | Contact output specifications                | 48 |
| 13-6  | 6.    | General specifications                       | 48 |
| 14.   | Par   | ameter list                                  | 49 |
| 15.   | Par   | ameter directory list                        | 51 |

#### 1. Introduction

Thank you for purchasing the CP calculators CPM.

This instrument is a carbon potential calculators with an indication accuracy of  $\pm 0.1\%$  FS, an operation period of about 2 seconds, and the front face measuring 96×96 mm. This machine features the digital command with a large and eye-friendly LED display and the interactive mode with a high-resolution dot matrix LCD display for settings.

Be sure to read this instruction manual in advance to understand the product thoroughly and prevent troubles.

#### Request

#### - To instrumentation dealers, installation dealers, and sales dealers -

Be sure to provide the users of the product with this instruction manual.

- To users of the product -

Keep this instruction manual for future reference until the product is discarded. Be sure to record and save the settings.

#### Product warranty \_\_\_\_\_

This product is warranted for a year after purchase. If the product goes out of order during its guarantee period under normal use in compliance with the notices specified in the instruction manual and the product adhesive label, the defect will be fixed for free of charge. In that case, please contact the supplier or the sales office nearest you.

However, repairing is offered at cost despite the guarantee period in the following circumstances.

- 1. Failure and damage due to misuse, misconnection, unauthorized repair, or modification
- 2. Failure and damage due to fire disaster, earthquake, wind and flood damage, lightning strike, other extraordinary natural phenomenon, pollution, salt damage, hazardous gas damage, use of abnormal voltage and non-designated power supply
- 3. Replacement of restricted parts and accessories

#### Reminders

- 1. This manual shall not be copied or reproduced in whole or in part without permission.
- 2. The information in this manual is subject to change without notice.
- 3. We take all possible measures to ensure the reliability of this manual. Should you find any points not being quite clear, errors, or omissions, contact the sales office nearest you.
- 4. We are not responsible for the result of operation.

#### Points to be checked before use

After opening the package, be sure to check the following points before use. Should you find any points not being quite clear, please contact the supplier or the sales office nearest you.

#### 1. Checking of appearance

Check the external appearance of the product for damage.

#### 2. Checking of format code

Check the format code of the product purchased for errors.

Format code name plate and application place
 A name plate as shown below is applied to the upper surface of the product.

CPM502-01A (Serial number) MADE IN JAPAN

#### 3. Checking of accessories

Check the following accessories supplied with the product.

| Part name          | Quantity         | Remark          |
|--------------------|------------------|-----------------|
| Mounting bracket   | 2 (complete set) | For panel mount |
| Instruction manual | 1                | This manual     |

When purchasing any accessories separately, these products may be supplied in some cases.

#### Request

- 1. Be careful not to drop the product when unpacking it.
- 2. When transporting the product, place the product in a dedicated shipping carton and put the carton into a case lined with cushion.
  - Thus, it is advisable to store dedicated shipping cartons.
- 3. When the product remains unused for a long period of time with the product detached from the final product (panel), place the product in a dedicated shipping carton and store it in a place less prone to dust generation in normal ambient temperature.
- 4. A protective sheet is applied to the display at the front of the product. Remove the protective sheet before using the product.

#### 2. For your continued safety

For your continued safety, read and understand the following cautions.

#### 2-1. Preconditions for use

This product is a component type unit installed to the indoor instrumentation panel. Do not use the product under other conditions.

Ensure the safety of the system by providing a fail-safe design and periodic inspection on the end product side before using the product. For the wire connection, adjustment, and operation of the product, ask a specialist having instrumentation knowledge.

In addition, the user must read this instruction manual to fully understand the cautions and basic operation of the product.

#### 2-2. Symbol mark

Fully grasp the meaning of the following symbol marks indicated in the product body and this instruction manual.

| Symbol mark      | Meaning                                                                                                    |  |
|------------------|----------------------------------------------------------------------------------------------------|--|
| <u>∧</u> Warning | Explains about the cautions to avoid the possible danger of death or severe injury of the user.                                         |  |
| <b>≜</b> Caution | Explains about the cautions to avoid the possible danger of slight injury of the user or damage of the product or peripheral equipment. |  |
|                  | Ground terminal. Be sure to connect the ground terminal to the protective grounding.                                                    |  |

#### 2-3. Important instructions

## Warning For prevent instructions

For preventing serious accident, be sure to read and understand the following instructions.

#### 1. Checking the power supply voltage and wire connection

Before supplying the power supply, check for correct wire connection and grounding and make sure that the power supply voltage is set to the rated voltage.

#### 2. Installing the overcurrent protection device

This product has no power supply switch. Provide the power supply for the product with an overcurrent protection device (such as breaker) consistent with rated specifications.

#### 3. Protecting the terminal

For preventing electric shock, take safety measures on the terminal area of the product on the end product side so that the user cannot touch the area directly.

#### 4. Installing the safety device

If a failure of this product and its peripheral equipment may cause serious loss to the facility to be used, install a safety device and provide a failsafe design on the end product side to avoid such possible damage.

Do not attempt to use the product with important facilities related to human life, nuclear energy, aerospace or aircraft.

#### 5. Avoiding putting your hand in the product's enclosure

Do not put your hand or tools in the product's enclosure. You may receive an electric shock or be injured.

#### 6. Cutting off the power supply in case of doubt

If foreign odor, abnormal noise or smoke is developed or the temperature is abnormally high, it is very dangerous. Cut off the power supply immediately and contact the supplier or the sales office nearest you.

#### 7. Avoiding repair and modification by yourself

When repair or modification is necessary, contact the supplier or the sales office nearest you. Repair or modification such as replacing parts must be performed only by our authorized service technician.

#### 8. Observing the instruction manual

To use the product properly and safely, observe this instruction manual. Note that we are not responsible for any charges for injury, damage, or lost income caused by misuse.

#### Format code list 3.

#### CPM502-0(1)A

(1) Analog 2nd output method

- 1: PWM output method
- 2: DAC output method (with open-circuit check function at CO DC 0 to 1 volt input)

(2) Power supply voltage

100 to 240 volts AC t

Refer to the following part number code when ordering or making inquiries.

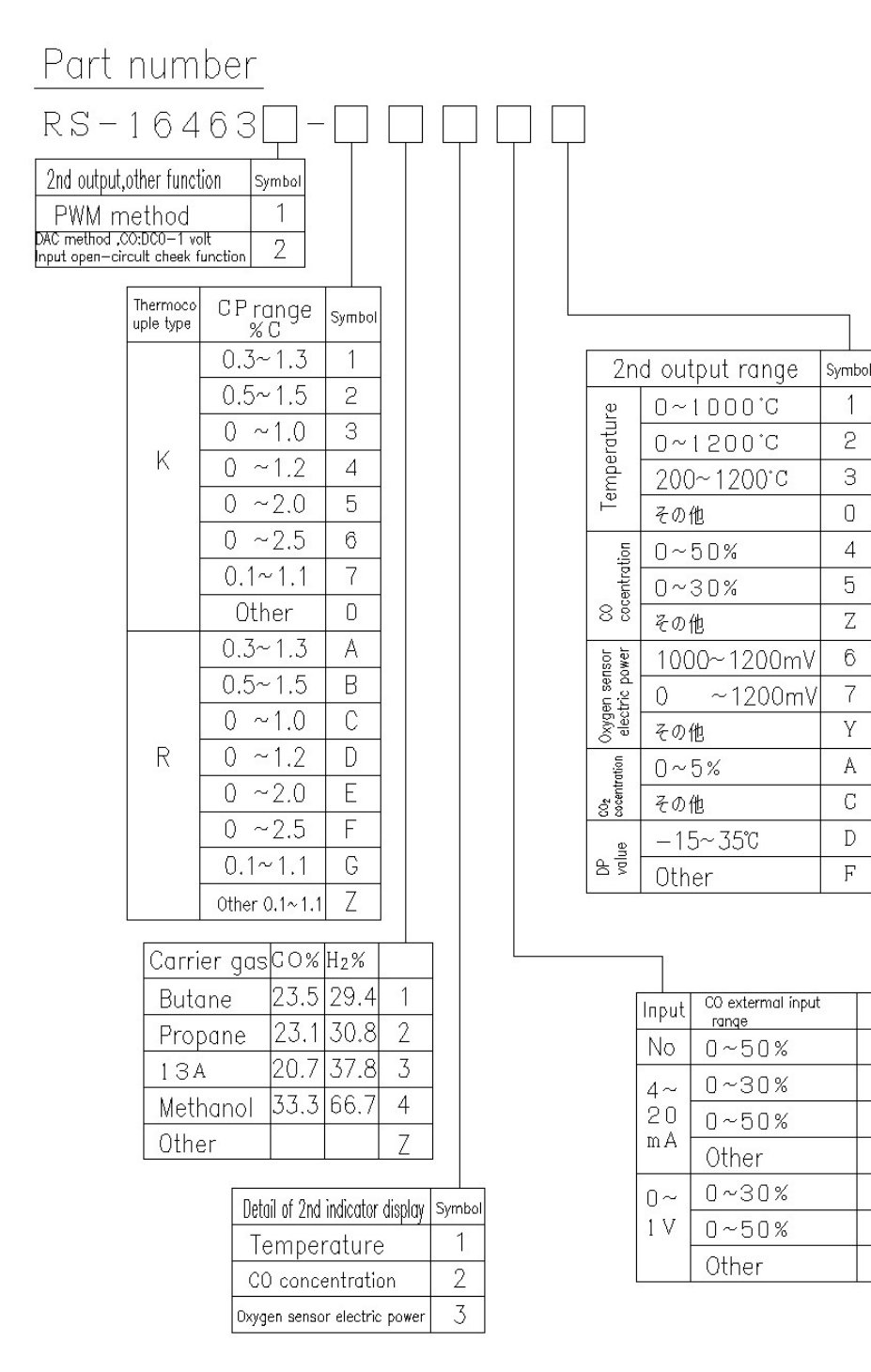

1

2

З

0

4

5

Ζ

6

7

Y

А

С

D

F

1

2

З

0

А

В

Ζ

#### 4. Mounting and wire connection

#### 4-1. External dimension

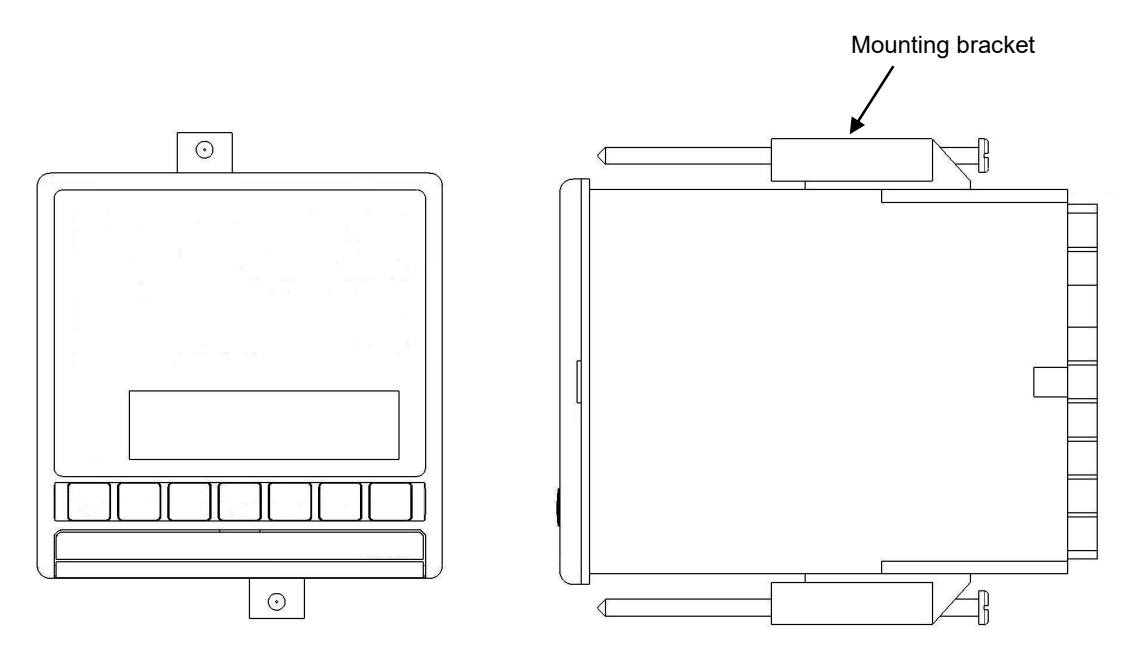

Unit: mm

#### 4-2. Mounting

#### 4-2-1. Panel mounting dimensions and mounting method

- 1. Normal mounting method
  - (1) Insert the product into the panel cutout.
  - (2) Fit the supplied mounting brackets above and below and fasten the screws using a screwdriver to fix the product.

The tightening torque of the screw is "0.6 - 0.8 N•m".

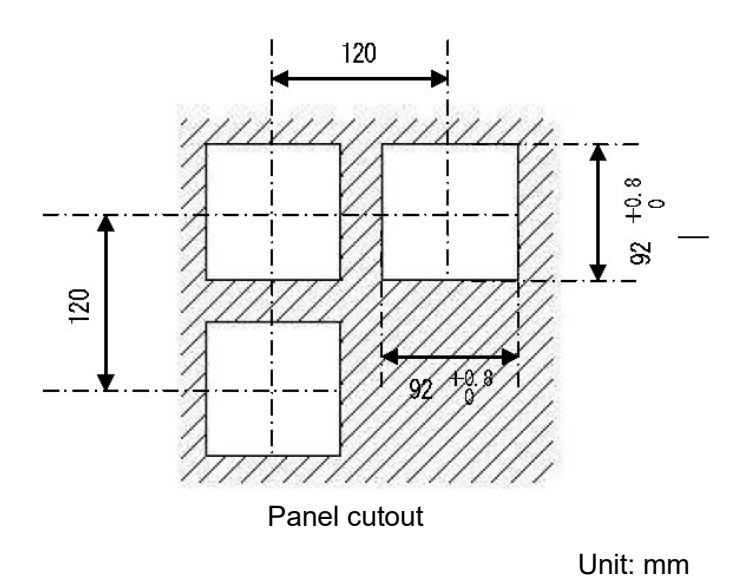

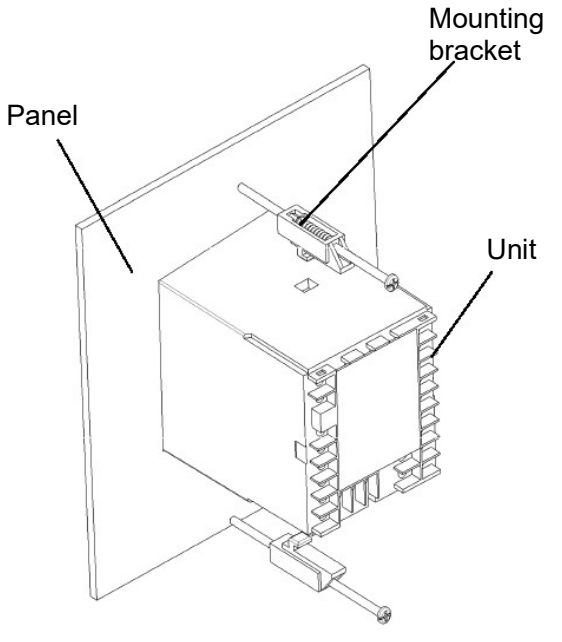

#### 4-2-2. Installation conditions

## **Caution** For preventing accident, be sure to read and understand the following instructions.

#### 1. Environment

- (1) Interior
- (2) Out of direct sunlight
- (3) Away from high temperature
- (4) Free from vibration or impact
- (5) Away from liquid (such as water)
- (6) Free from dew formation
- (7) Under condition of "over voltage category II, pollution degree 2" based on the EN standard

#### 2. Ambience

- (1) Free from strong noise, static electricity, electric field, or magnetic field
- (2) Within an ambient temperature of -10 to 50°C (within 40°C during fit instrumentation), within an ambient humidity of 10 to 90% RH
- (3) Small temperature fluctuations
- (4) Free from corrosive gas, explosive gas, flammable gas, or combustible gas
- (5) Free from salt, iron, or conductive materials (such as carbon, iron)
- (6) Free from vapor, oil, chemicals
- (7) Free from dirt or dust
- (8) Away from high heat generating object
- (9) Not filled with heat
- (10) Wide space above the product
- (11) Free from wind
- 3. Mounting position
  - (1) The installation elevation shall be 2000 m or lower above sea level.
  - (2) The mounting position shall be approx. 1.5 meters (around the eye level).
  - (3) The mounting posture shall be  $\pm 10^{\circ}$  or less in front-back direction, and  $\pm 10^{\circ}$  or less in longitudinal direction.

#### 4. Others

- (1) Do not wipe the product with organic solvent (such as alcohol).
- (2) Do not use a portable phone near the product to prevent misoperation.
- (3) Note that the product may cause disturbance to the nearby television or radio.

#### 4-3. Wire connection

#### 4-3-1. Terminal number and function

Some terminals have no imbedding of terminal screws depending on the product specifications.

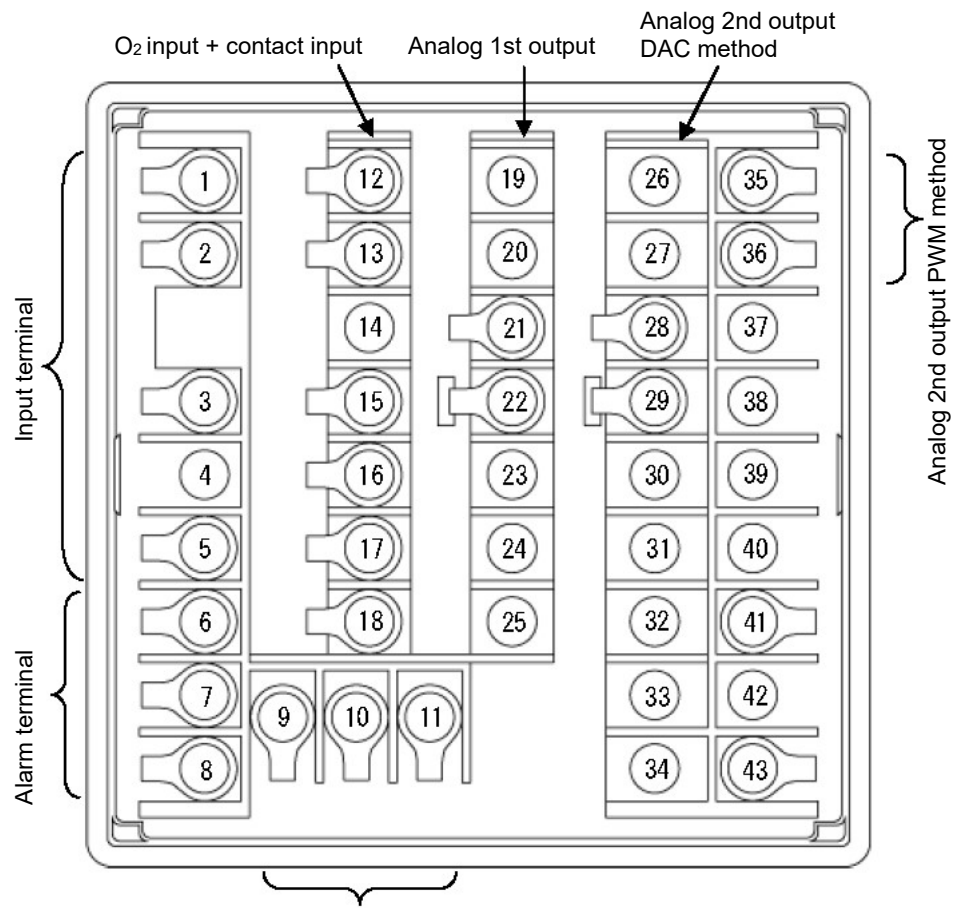

Ground terminal and power supply terminal

- 1. Power supply terminal
  - (1) General current specifications

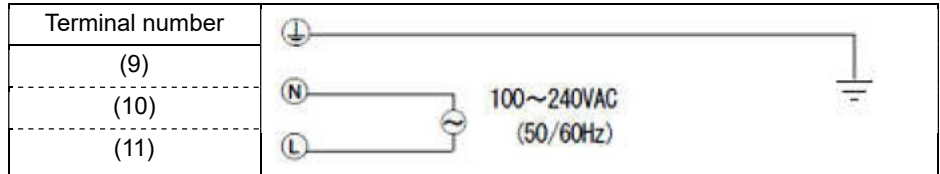

#### 2. Input terminal

| Terminal number | Thermocouple<br>K, R | CO input<br>0 to 1V | CO input<br>4 to 20mA |
|-----------------|----------------------|---------------------|-----------------------|
| (1)             |                      | (+)                 | (+)                   |
| (2)             | (+)                  |                     |                       |
| (3)             | (-)                  | (-)                 | (-)                   |
| (4)             |                      |                     |                       |
| (5)             |                      |                     | (-)                   |

#### 3. O2 input Mounting bracket

| Terminal number | Function                                    |
|-----------------|---------------------------------------------|
| (12)            | (+)                                         |
| (13)            | (-)                                         |
| (14)            |                                             |
| (15)            | Sensor is burnout                           |
| (16)            | CO concentration external<br>input variable |
| (17)            | Computation output display<br>hold          |
| (18)            | СОМ                                         |

#### 4. Analog 1st output

| Terminal number | Function |
|-----------------|----------|
| (19)            |          |
| (20)            |          |
| (21)            | (+)      |
| (22)            | (-)      |
| (23)            |          |
| (24)            |          |
| (25)            |          |

#### 5. Analog 2nd output DAC method

| Terminal number | Function |
|-----------------|----------|
| (26)            |          |
| (27)            |          |
| (28)            | (+)      |
| (29)            | (-)      |
| (30)            |          |
| (31)            |          |
| (32)            |          |
| (33)            |          |
| (34)            |          |

#### 6. Analog 2nd output PWM method

| Terminal number | Function |
|-----------------|----------|
| (35)            | (+)      |
| (36)            | (-)      |
| (37)            |          |
| (38)            |          |
| (39)            |          |
| (40)            |          |

#### 7. Alarm terminal

| Terminal number | Internal circuit |  |  |
|-----------------|------------------|--|--|
| (6)             |                  |  |  |
| (7)             |                  |  |  |
| (8)             |                  |  |  |

Note) Common (COM) terminal common to AL1/AL2.

#### 4-3-2. Basic of wire connection

```
Caution For preventing accident, be sure to read and understand the following instructions.
```

- 1 Connection to terminal
  - (1) For wire connection to the terminals, use crimp terminals with insulation sleeve. For the power supply terminals and ground terminals, be sure to use O-shaped terminals for security. It is advisable to employ O-shaped terminals in other cases.

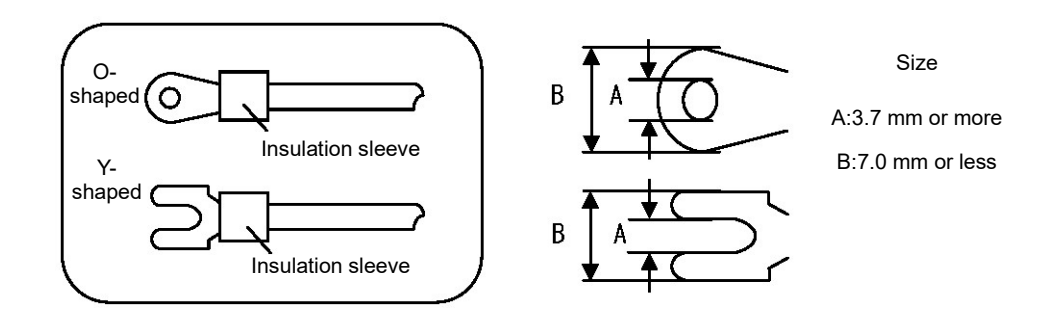

- (2) The tightening torque of the terminal screw is "0.6 0.8 N•m". When applying the torque exceeding this value, note that the terminal screw will be broken.
- 2. Power supply terminal
  - (1) Provide the power supply with a switch and an overcurrent protection device consistent with the product's rated specifications near at hand within 3 meters.

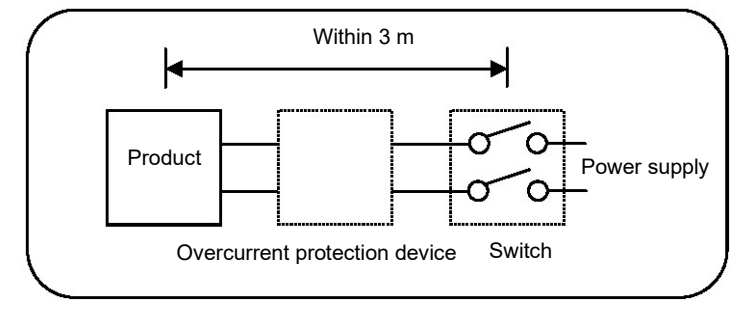

- (2) For power supply wiring, use wires either equaling or surpassing 600V grade polyvinyl chloride insulated wires (rated 1A AC or higher).
- (3) To prevent misoperation, use a good-quality single-phase power supply less prone to noise, waveform distortion, or voltage fluctuation. In case of a lot of noise, take measures by inserting a noise filter or isolation transformer.
- (4) Be careful that slight leakage current passes in the ground terminal at the rated power supply. The leakage current is approx. 1 mA.

Warning To prevent serious accident, be sure to turn off the product before starting wire connection work.

3. Input terminal

- Current mA:

- (1) The maximum allowable inputs of the input terminal shall be as follows. Be careful not to apply input exceeding these values. An incorrect application causes the product to fail or results in significant degradation or misoperation.
  - Thermocouple, voltage mV, voltage V: ±20 volts or less
    - ±30 mA or less, or ±7.5 volts or less
- (2) The parallel connection of the input is not allowed. Inobservance causes measurement errors and unstable control, thereby leading to non-conformity in the system as a whole.
- (3) For the thermocouple, establish connection up to the product's input terminal using the thermocouple or compensating wire.
- (4) For the resistance thermodetector, be sure to use the cords having the same resistance value to prevent measurement error. Note that the burnout detector is not provided with the four-wire system.
- (5) When connecting the protection element such as Zener barrier for input protection, large measurement errors may occur.
   Be sure to check the combination of protection elements and fully observe the product's specifications values of allowable signal source resistance and allowable wiring resistance.
- 4. Output terminal
  - (1) Use the output terminals within the rated range. Connecting a load out of the rated range leads to a failed product, significant degradation or misoperation.
- 5. Alarm terminal
  - (1) Use the alarm terminal within the rated range. Applying a load out of the rated range leads to a failed product, significant degradation or misoperation.
  - (2) Be sure to connect a load with the alarm terminal through the buffer relay. In addition, be sure to provide the buffer relay coil side with a contact protection element in order to protect the product internal relay contact and reduce noise.
- 6. Optional terminal
  - (1) Use the optional terminals within the rated range. Applying a load out of the rated range leads to a failed product, significant degradation or misoperation.

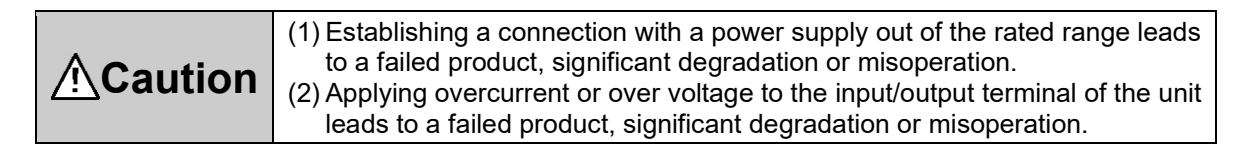

#### 4-3-3. Example of wire connection

1. Example of contact input wire connection

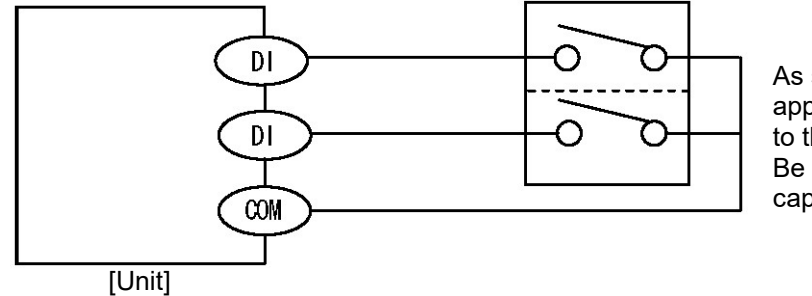

As shown in the left figure, approx. 5V/2 mA is applied to the switch. Be careful about the contact capacity.

The contact inputs start to operate by establishing a short circuit between the designated terminal and the common (COM) terminal. Although it is common to use the switch or relay, the contact inputs can be operated with open collector output signals from the peripheral equipment.

#### 4-3-4. Wire connection precaution

# Warning For preventing serious accident, be sure to read and understand the following instructions.

1. Wire connection shall be performed by a specialist.

Wire connection shall be performed by a worker having the basic knowledge of instrumentation and operational experience.

2. Attaching the terminal cover

After the completion of wire connection, take measures for safety so that the user cannot touch the unit terminals directly.

The dedicated terminal cover is prepared as an accessory (optional).

3. Separating from intense electric circuit and noise source

Do not install the product near the equipment that serves as a noise source (such as magnet relay, motor, thyristor regulator, inverter) to avoid adverse effect due to noise. Separate the wiring of the product from that of these devices without installing in the same duct. Take measures against noise as needed.

4. Be careful about the ground terminal connection.

Good-quality grounding (earth) is of importance in ensuring reliability of the end product as a whole. Generally, it is desirable that each device is connected with a single point grounding. The product is prone to noise in the case of separate grounding. Extra case must be exercised with the grounding route.

5. Separating from heat sources

Do not install the product near any heat sources in order to avoid adverse effect due to high temperature. A heat source near the product may cause measurement errors or eventually shorten its life. Be careful about the ambient temperature of the product. If the product is installed in a place exposed to wind or sharp change in ambient temperature, measurement errors will occur. Avoid such ambient environment.

6. Unused terminal

Do not connect anything to unused terminals. Failure to observe this causes malfunction.

7. Measures against incorrect output at turn-on

When the power is turned on, output-related signals are output instantaneously in some cases before the product starts correctly.

Take measures using an external circuit as needed.

#### 5. Parts names

#### 5-1. General overview

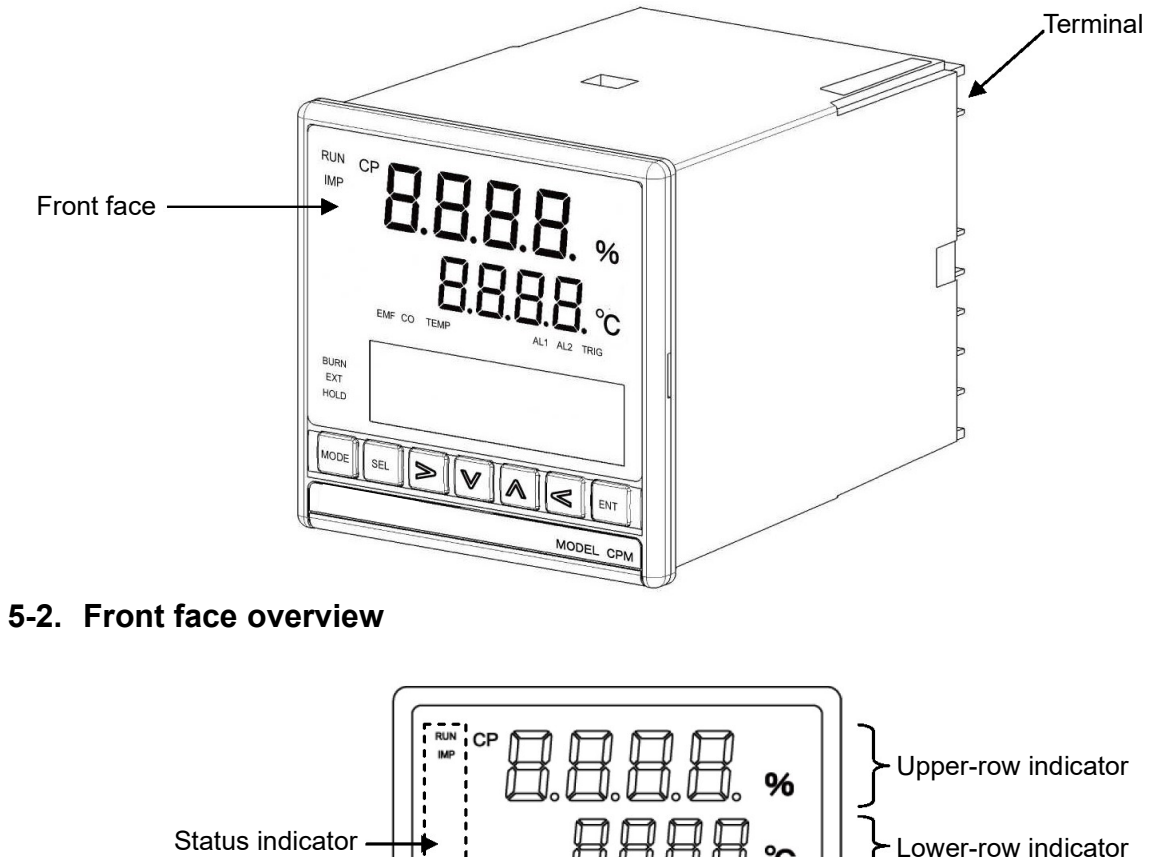

| BURN<br>EXT<br>HOLD | Setting indicator |
|---------------------|-------------------|
|                     | ] - Key switches  |
| MODEL CPM           | U                 |
|                     |                   |

| Name                | Function                                                                                                    |
|---------------------|----------------------------------------------------------------------------------------------------|
| Upper-row indicator | Displays the CP computation value.                                                                                                    |
| Lower-row indicator | Displays any of EMF value, CO value, and temperature.                                                                                                    |
| Key switches        | Used for setting of parameters. The key backlight (blue) lights up (at initialization) when the power is turn on or any key is pressed. When the keys remain unused for about 30 seconds or more, the backlight turns off automatically. Although the backlight turns dark blue in some portions due to uneven luminance, you can use the unit safely because it functions unhindered. |

#### 5-3. Details of front face

#### 5-3-1. Upper-row indicator

The upper-row indicator displays the CP computation value. When any input value listed in the table blow is entered to the CP value, you will see over-range or under-range display.

| Parameter | Input value | Display type | Instruction |
|-----------|-------------|--------------|-------------|
| CP value  | Under 0.000 | Under        |             |
|           | Over 9.999  | Over         |             |

#### 5-3-2. Lower-row indicator

Any of the EMF value, CO value, or temperature can be displayed in the lower-row indicator with a key operation. When any input value listed in the table blow is entered to the parameters, you will see over-range or under-range display.

| Parameter   | Input value   | Display type | Instruction |
|-------------|---------------|--------------|-------------|
|             | Under -260    | Under        |             |
|             | Over 1660     | Over         |             |
|             | Under R -85°C | Under        |             |
| Temperature | Over R 1785°C | Over         |             |
|             | Under K -60°C | Under        |             |
|             | Over K 1260°C | Over         |             |
|             | Under 0       | Under        |             |
| CO value    | Over 99.99    | Over         |             |

When the power is turned on, the start screen appears for three seconds.

#### 5-3-3. Status indicator

The type, light color, and description of the status indicators are shown in the table below.

| Туре | Light color | Description                                                                      |
|------|-------------|----------------------------------------------------------------------------------|
| RUN  | Blue green  | Lights up during CP computation and goes out during impedance check.             |
| IMP  | Green       | Lights up during impedance check.                                                |
| BURN | Green       | Lights up when the sensor burnout signal is turned on.                           |
| EXT  | Green       | Lights up when the CO concentration external input go/no-go signal is turned on. |
| HOLD | Green       | Lights up when the computation output display hold is turned on.                 |
| EMF  | Green       | Lights up when EMF is displayed in the lower-row indicator.                      |
| CO   | Green       | Lights up when the CO concentration is displayed in the lower-row indicator.     |
| TEMP | Green       | Lights up when the temperature is displayed in the lower-row indicator.          |
| AL1  | Red         | Lights up when AL1 is turned on.                                                 |
| AL2  | Red         | Lights up when AL2 is turned on.                                                 |

### 5-3-4. Key switches

|  | 5EL ] [> | $[\mathbb{V}]$ | $\land$ | $\triangleleft$ | ENT | ] |
|--|----------|----------------|---------|-----------------|-----|---|
|--|----------|----------------|---------|-----------------|-----|---|

| Name               | Function                                                                                                    |
|--------------------|----------------------------------------------------------------------------------------------------|
| MODE               | Use to switch between the measurement screen and the mode screen of mode 0, and between the setup screen and the mode screen. |
| SEL                | Use to switch the measurement screen and the setup screen.                                                                    |
| $\geqslant$        | Use to move the cursor or select the item.                                                                                    |
| $\bigtriangledown$ | Use to descent the set value (or setting item).                                                                               |
|                    | Use to ascend the set value (or setting item).                                                                                |
| ۲                  | Use to move the cursor in reverse or select the item.                                                                         |
| ENT                | Use to register the setting.                                                                                                  |

#### 6. Measurement screen

#### 6-1. Setting indicator

The display of the setter can be switched from EMF to TEMP, CO, and CO<sub>2</sub>, in that order by pressing the  $\square$  key with the measurement screen displayed.

Displays the measured value set in MODE1 for other than the setup modes or errors. The setting indicator can be turned off with a key operation.

The display returns to the default value in 10 seconds after the completion of operation. The units of the upper-row and lower-row are percent (%) and centigrade (°C), respectively. As replacement name plates for lower-row indicator, the mV and % seals are supplied with the product. When the  $CO_2$  or DP value exceeds the range as shown below, the numerical value flashes.

| Measurement screen           | Explanation of screen                       |                                                                   |                                       |
|------------------------------|---------------------------------------------|-------------------------------------------------------------------|---------------------------------------|
| [CO <sub>2</sub> DP display] | When the CO <sub>2</sub><br>in the table be | 2 value or DP value excee<br>low, the numerical value f           | ds the range shown<br>lashes.         |
| 0.000% 00.0℃                 | Parameter                                   | Calculation result value                                          | Indicated value(CO <sub>2</sub> disp) |
|                              |                                             | CO <sub>2</sub> <0.000                                            | 0.000                                 |
|                              |                                             | CO <sub>2</sub> >50.000                                           | 99.999                                |
|                              |                                             |                                                                   |                                       |
|                              | Parameter                                   | Calculation result value                                          | Indicated<br>value(DPdisp)            |
|                              |                                             | DP<-50°C                                                          | -99.9                                 |
|                              |                                             | DP>50°C                                                           | 99.9                                  |
|                              |                                             |                                                                   |                                       |
| [EMF TEMP display]           | When the EMI<br>shown in the ta             | <sup>–</sup> value or temperature ex<br>able below, the numerical | ceeds the range<br>value flashes.     |
| емғ темр                     | Parameter                                   | Calculation result value                                          | Indicated value(CO <sub>2</sub> disp) |
| 0000mV 0000℃                 | БИБ                                         | EMF <-160(MV)                                                     | -9999                                 |
|                              |                                             | DP>1660(MV)                                                       | 9999                                  |
|                              |                                             |                                                                   |                                       |
|                              | Parameter                                   | Calculation result value                                          | Indicated<br>value(TEMPdisp)          |
|                              |                                             | R<-85°C                                                           | -9999                                 |
|                              |                                             | R>1785°C                                                          | 9999                                  |
|                              |                                             | K>-60°C                                                           | -9999                                 |
|                              |                                             | K>1260°C                                                          | 9999                                  |
| [CO display]                 | When the CO<br>below, the nur               | value exceeds the range<br>nerical value flashes.                 | shown in the table                    |
| CO                           | Parameter                                   | Calculation result value                                          | Indicated value(CO <sub>2</sub> disp) |
| 00.00%                       | <u> </u>                                    | CO<0.00                                                           | 0.00                                  |
|                              |                                             | CO>99.99                                                          | 99.99                                 |
|                              |                                             |                                                                   |                                       |

#### 6-2. Measurement screen and setup screen

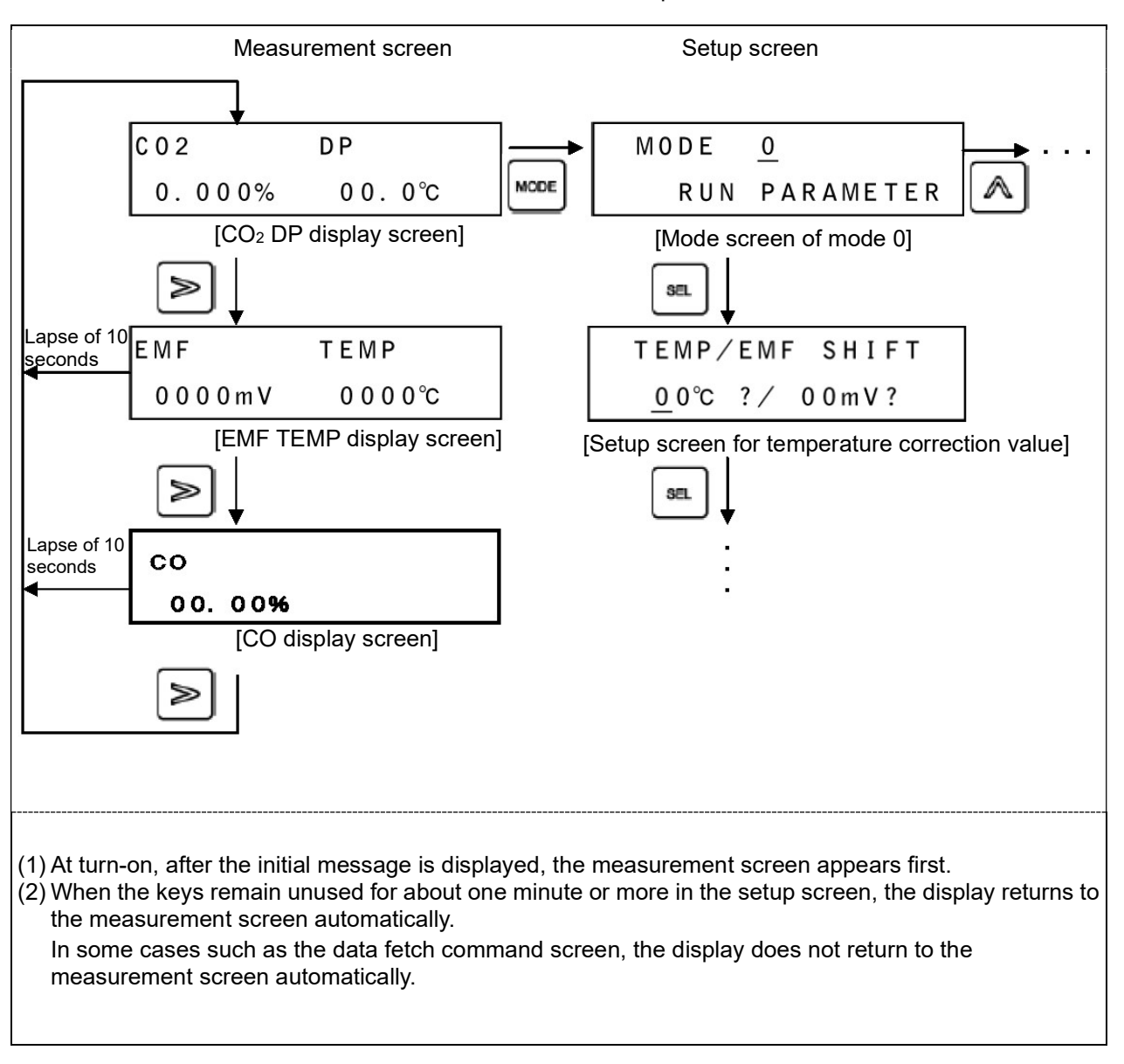

The relation between the measurement screen and setup screen is as follows.

#### 7. Setup screen

#### 7-1. Basic of setting

#### 7-1-1. Calling of setup screen

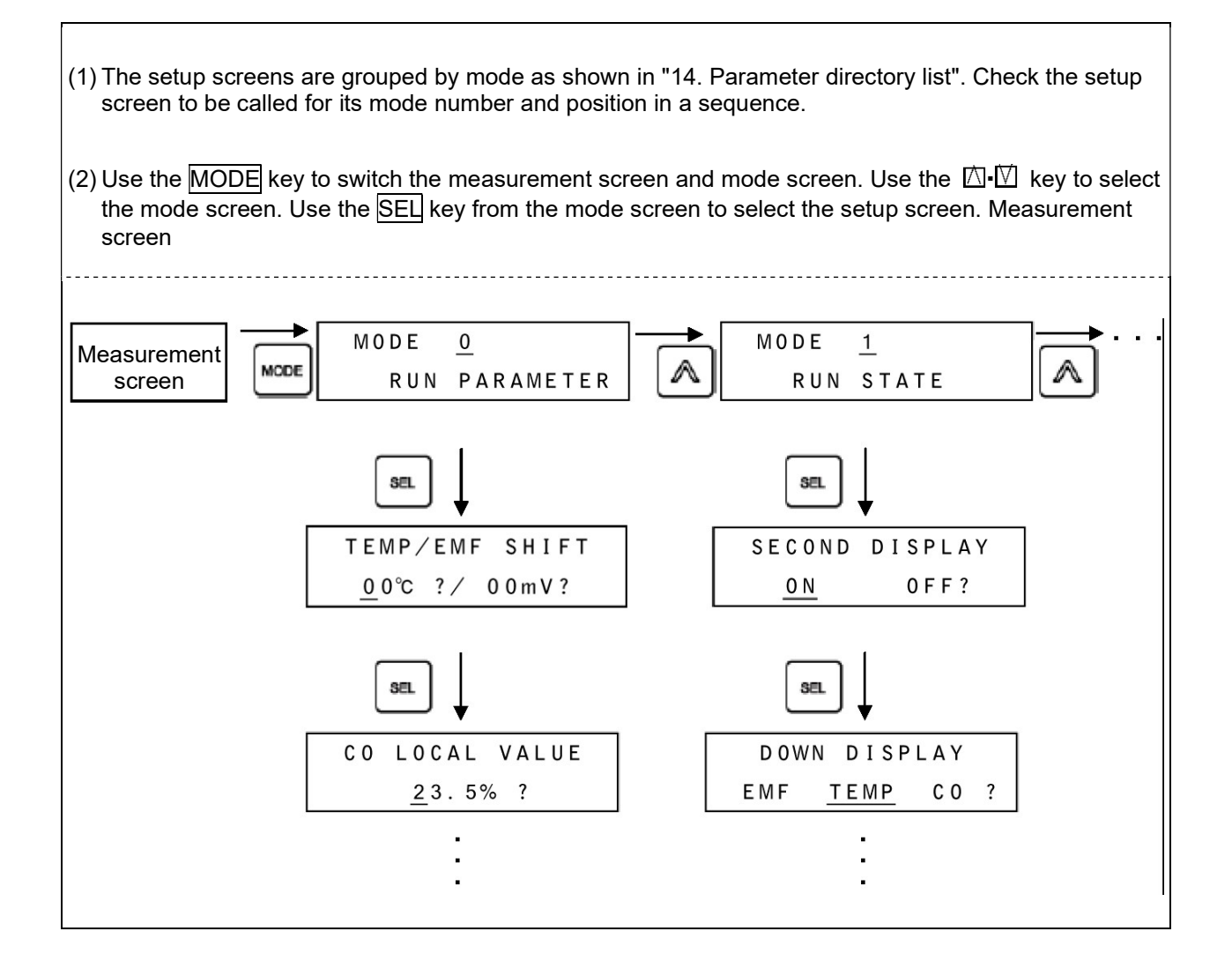

#### 7-1-2. Basic operation of setup screen

Change the value or select the item using the  $\ge$ ,  $\bowtie$ ,  $\bowtie$ , and  $\bowtie$  keys in the setup screen. The setting is completed by pressing the  $\boxed{\mathsf{ENT}}$  key completes.

|                                                                    | Example of basic operation                                                                                                    |
|--------------------------------------------------------------------|----------------------------------------------------------------------------------------------------|
| 1. Example of value setting                                        | <ul> <li>(1) Use the → keys to move the cursor to the digit in which the value is to be changed.</li> <li>(2) Use the → keys to set a desired value.</li></ul>                                            |
| TEMP/EMF SHIFT                                                     | A question "?" mark appears. <li>(3) The value is registered by pressing the ENT key.</li>                                                                                                    |
| <u>0</u> 0°C ?/ 00mV?                                              | The question "?" mark disappears.                                                                                                    |
| 2. Example of item setting (1)                                     | <ul> <li>(1) Use the A·W keys to set a desired item.</li></ul>                                                                                                    |
| SECOND OUT                                                         | A question "?" mark appears. <li>(2) The item is registered by pressing the ENT key.</li>                                                                                                    |
| <u>TEMP</u> ?                                                      | The question "?" mark disappears.                                                                                                    |
| 3. Example of item setting (2)<br>SECOND DISPLAY<br><u>ON</u> OFF? | <ul> <li>(1) Use the keys to set a desired item.</li> <li>A question "?" mark appears.</li> <li>(2) The item is registered by pressing the ENT key.</li> <li>The question "?" mark disappears.</li> </ul> |

To speed up the setting operation, a useful key operation method is available as shown below.

| 1. Cursor fast forward                                                                                                    |                                                                                    |                                       |                                  |
|----------------------------------------------------------------------------------------------------|------------------------------------------------------------------------------------|---------------------------------------|----------------------------------|
| <ul> <li>(1) Normally, the cursor moves o<br/>cursor moves on a setting iter</li> <li>(2) For example, the cursor move<br/>correction each time the ENT</li> </ul> | n a digit-by-digit b<br>m basis with the p<br>es as shown below<br>key is pressed. | asis with the press of the            | y. However, the<br>d temperature |
| TEMP∕EMF SH<br><u>0</u> 0°C ?∕00m                                                                                                    | I I F T<br>I V ?                                                                   | TEMP∕EMF SHIFT<br>00℃?⁄ <u>0</u> 0mV? |                                  |

#### 7-2. Mode 0

In mode 0, you can check or change the parameters.

| Measurement screen                                                                                                 | Explanation of screen                                                                                                    |
|----------------------------------------------------------------------------------------------------|----------------------------------------------------------------------------------------------------|
| 1. Mode screen                                                                                                    | (1) Mode screen in mode 0                                                                                                    |
| MODE <u>O</u><br>RUN PARAMETER<br>[Locked state]<br>MODE <u>O</u> Lock<br>RUN PARAMETER                            | <ul> <li>(2) "Lock" is displayed each time the  or  key is pressed.</li> <li>(3) Turn the screen to "Lock" position to prohibit the setting change in the setup screen in mode 0.</li> </ul>                                                                                      |
| 2. Temperature correction value<br>TEMP/EMF SHIFT<br>00°C ?/ 00mV?                                                 | <ul> <li>(1) Function to bring the EMF and measurement temperature to the true value.<br/>Measurement temperature + Temperature correction value = True value This value is used for display and computation.</li> <li>(2) The setting range extends from -99 to 99°C.</li> </ul> |
| <ul> <li>3. CO concentration local set value</li> <li>C 0 L 0 C A L V A L U E</li> <li>23.5% ?</li> </ul>          | <ul> <li>(1) In this screen, you can manually set the CO concentration for CP computation in the normal mode.</li> <li>(2) The setting range extends from -0.0 to 99.9%.</li> </ul>                                                                                               |
| <ul> <li>4. H<sub>2</sub> concentration local set value</li> <li>H 2 L 0 C A L V A L U E <u>2</u>9.4% ?</li> </ul> | <ul> <li>(1) In this screen, you can manually set the H<sub>2</sub> concentration for DP computation.</li> <li>(2) The setting range extends from -0.0 to 99.9%.</li> </ul>                                                                                                    |
| 5. CP first-order lag constant<br>CP TIME - LAG<br><u>0</u> 000sec ?                                               | <ul><li>(1) This is the constant for first-order lag computation of CP output.</li><li>(2) The setting range extends from 0 to 9999 seconds.</li></ul>                                                                                                    |
| 6. CO first-order lag constant<br>C 0 T I ME - L A G<br><u>0</u> 0 0 0 s e c ?                                     | <ul><li>(1) This is the constant for first-order lag computation of CO input.</li><li>(2) The setting range extends from 0 to 9999 seconds.</li></ul>                                                                                                    |
| <ul> <li>7. Number of input average filters</li> <li>INPUT AVE FILTER</li> <li>05 ?</li> </ul>                     | <ol> <li>(1) This is the constant for the average filters of temperature, EMF, and CO inputs.</li> <li>(2) The setting range extends from 1 to 10 times.</li> <li>(3) This function dampens a sharp change in the measured value.</li> </ol>                                      |

| <ul> <li>8. Temperature moving average time</li> <li>TC RUNNING AVERAGE</li> <li><u>0</u>0min ?</li> </ul> | <ul> <li>(1) For the temperature data to be used for CP computation, etc., you can use the moving average data within a given time specified based on the data buffered on a minute-by-minute basis.</li> <li>(2) The setting range extends from 0 to 30 minutes.</li> <li>(3) When set to 0 minute, the function of temperature moving average is disabled.</li> </ul> |
|----------------------------------------------------------------------------------------------------|----------------------------------------------------------------------------------------------------|
|----------------------------------------------------------------------------------------------------|----------------------------------------------------------------------------------------------------|

#### 7-3. Mode 1

In mode 1, you can check or change the state of the normal mode.

| Measurement screen                                                                    | Explanation of screen                                                                                                    |
|---------------------------------------------------------------------------------------|----------------------------------------------------------------------------------------------------|
| 1. Mode screen                                                                        | (1) Mode screen in mode 1                                                                                                    |
| MODE <u>1</u><br>RUN STATE<br>[Locked state]<br>MODE <u>1</u> Lock<br>RUN STATE       | <ul> <li>(2) "Lock" is displayed each time the  or  key is pressed.</li> <li>(3) Turn the screen to "Lock" position to prohibit the setting change in the setup screen in mode 1.</li> </ul>                                                          |
| 2. Setting indicator<br>display/shutoff<br>SECOND DISPLAY<br><u>ON</u> OFF?           | <ul> <li>(1) When setting to the ON position, the CO<sub>2</sub> or DP value on the measurement screen appears.</li> <li>(2) When setting to the OFF position, the CO<sub>2</sub> and DP value on the measurement screen will be shut off.</li> </ul> |
| <ul> <li>3. Lower-row display item switching</li> <li>D 0 WN D I S P L A Y</li> </ul> | (1) Select the data to be displayed in the lower LED from among three types of inputs - EMF, temperature, and CO.                                                                                                    |
| EMF <u>TEMP</u> CO ?                                                                  |                                                                                                    |
| 4. 2nd analog output item switching                                                   | (1) Select a data to be output to the 2nd analog output from among EMF, temperature, CO, CO <sub>2</sub> and DP.                                                                                                    |
| SECOND OUT<br><u>TEMP</u> ?                                                           |                                                                                                    |
| 5. Temperature display output real/movement switching                                 | <ul> <li>(1) REAL displays the temperature measured in real time and<br/>outputs the displayed value as an analog signal.</li> <li>(2) AVERACE displayes the temperature maying everyone value.</li> </ul>                                            |
| TEMPERATURE OUT<br><u>REAL</u> AVERAGE ?                                              | and outputs the displayed value as an analog signal.                                                                                                    |
| 6. Sensor abnormal reset          PV ERROR RESET         ON       OFF                 | (1) Set to the ON position and press the ENT key to activate the<br>sensor abnormal reset.<br>Switched to the OFF position automatically when sensor<br>abnormal reset processing is completed.                                                       |

#### 7-4. Mode 2

In mode 2, you can execute the command to the automatic correction mode.

| Measurement screen                                                                    | Explanation of screen                                                                                                    |
|---------------------------------------------------------------------------------------|----------------------------------------------------------------------------------------------------|
| 1. Mode screen                                                                        | (1) Mode screen in mode 2                                                                                                    |
| MODE <u>2</u><br>AUTO CORRECT<br>[Locked state]<br>MODE <u>2</u> Lock<br>AUTO CORRECT | <ul> <li>(2) "Lock" is displayed each time the  or  key is pressed.</li> <li>(3) Turn the screen to "Lock" position to prohibit the setting change in the setup screen in mode 2.</li> </ul>                                                                                                    |
| 2. Corrective data selection<br>EMF CORRECT<br><u>CP</u> CO2 DP ?                     | (1) Select the correction value for automatic correction from among three types of inputs - CP, CO <sub>2</sub> , and DP.                                                                                                    |
| 3. First data fetch command<br>FIRST INPUT<br>START OK?                               | <ol> <li>Pressing the ENT key causes the first data fetch command to<br/>be sent, allowing the instrument to register the fetched data to<br/>the first data area.</li> <li>The first data can be checked in the mode 3 screen.</li> <li>You cannot send the command without pressing the ENT key.</li> <li>Automatic recovery is disabled in this screen.</li> </ol>                                                                                                    |
| 4. Second data fetch command          SECOND OUT         TEMP ?                       | <ol> <li>Pressing the ENT key causes the second data fetch command<br/>to be sent, allowing the instrument to register the fetched data<br/>to the second data area.</li> <li>The second data can be checked in the mode 3 screen.</li> <li>You cannot send the command without pressing the ENT key.</li> <li>Automatic recovery is disabled in this screen.</li> </ol>                                                                                                    |
| 5. Automatic correction<br>operation start order<br>EMF CORRECT<br>START OK?          | <ul> <li>(1) Check the first and second data in the mode 3 screen.</li> <li>(2) Pressing the ENT key causes the automatic correction operation start command to be sent, allowing the instrument to start automatic correction. The Ka, Kb, and A required in automatic correction operation are registered in the present correction factor area.</li> <li>(2) You can check the Ka, Kb, and A in the mode 3 screen.</li> <li>(3) You cannot send the command without pressing the ENT key.</li> <li>(4) Automatic recovery is disabled in this screen.</li> </ul> |

#### 7-5. Mode 3

In mode 3, you can check and change the parameters for automatic correction mode.

| Measurement screen                                                                                           | Explanation of screen                                                                                                    |
|----------------------------------------------------------------------------------------------------|----------------------------------------------------------------------------------------------------|
| 1. Mode screen                                                                                               | (1) Mode screen in mode 3                                                                                                    |
| MODE <u>3</u><br>PARA AUTO CORRECT                                                                           | (2) "Lock" is displayed each time the $\supseteq$ or $\sqsubseteq$ key is pressed.                                                                                                    |
| [Locked state]                                                                                               | (3) Turn the screen to "Lock" position to prohibit the setting change in the setup screen in mode 3.                                                                                                    |
| MODE <u>3</u> Lock<br>PARA AUTO CORRECT                                                                      |                                                                                                    |
| 2. This time first EMF/temperature                                                                           | (1) Displays the EMF value and temperature value registered in the<br>present first data area.                                                                                                    |
| N O W 1 E M F = $0000 \text{ m V}$ ?<br>T = $0000^{\circ}\text{C}$ ?                                         | You can also change the settings.<br>(2) The setting range is as follows. EMF: 0 to 1500 mV, T: 0 to 1200°C<br>(when K is selected), 0 to 1700°C (when R is selected)                                                                                                    |
| 3. This time first CO/measured value                                                                         | (1) Displays the CO value and correction data value (span) of the first<br>data registered in the present first data area. You can also change<br>the pattings.                                                                                                    |
| N O W 1 C O = $\underline{0}$ 0 . 0%?<br>C P = 0.00%?                                                        | <ul> <li>(2) For CO, the setting range extends from 0.0 to 99.9%.</li> <li>(3) The setting range of CP, CO<sub>2</sub>, or DP differs depending on the setting. Select the value to be corrected from the mode 2 screen.</li> <li>(4) When CP is selected, the setting range extends from 0.00 to 9.99%.</li> <li>(5) When CO<sub>2</sub> is selected, the setting range extends from 0.000 to 9.999%.</li> <li>(6) When DP is selected, the setting range extends from -30.0 to</li> </ul>                                                                                                    |
| 4. This time second<br>EMF/temperature<br>NOW2 EMF = $0000mV$ ?<br>T = $0000°C$ ?                            | <ul> <li>30.0°C.</li> <li>(1) Displays the EMF value and temperature value registered in the present second data area.<br/>You can also change the settings.</li> <li>(2) When this data and all the setting data (NOW2 CO, C) of the next screen are set to 0, one-point correction will be performed with the NOW1 (first) data.</li> <li>(3) The setting range is as follows. EMF: 0 to 1500 mV, T: 0 to 1200°C</li> </ul>                                                                                                    |
| 5. This time second CO/measured value           N 0 W 2         C 0 = 0 0.0%?           C P =         0.00%? | <ul> <li>(When K is selected), 0 to 1700°C (when K is selected).</li> <li>(1) Displays the CO value and correction data value (zero) of the second data registered in the present second data area. You can also change the settings.</li> <li>(2) When this data and all the setting data (NOW2 EMF, T) of the previous screen are set to 0, one-point correction will be performed with the NOW1 (first) data.</li> <li>(3) For CO, the setting range extends from 0.0 to 99.9%.</li> <li>(3) The setting range of CP, CO<sub>2</sub>, or DP differs depending on the setting. Select the value to be corrected from the mode 2 screen.</li> <li>(4) When CP is selected, the setting range extends from 0.00 to 9.99%.</li> <li>(5) When CO<sub>2</sub> is selected, the setting range extends from 0.000 to</li> </ul> |
|                                                                                                    | 9.999%.<br>(6) When DP is selected, the setting range extends from -30.0 to 30.0°C.                                                                                                    |

| <ul> <li>6. This time correction value Ka/Kb/A</li> <li>N 0 W Ka 0.000?</li> <li>K b 0.000? A 0.000?</li> </ul> | <ol> <li>(1) Displays Ka, Kb, A registered in the present correction factor area.<br/>You can also change the settings.</li> <li>(2) The setting ranges are as follows. Ka: -9.999 to 9.999, Kb: -9.999<br/>to 9.999, A: -9.999 to 9.999</li> </ol> |
|----------------------------------------------------------------------------------------------------|----------------------------------------------------------------------------------------------------|
| 7. Previous first<br>EMF/temperature/CO                                                                         | (1) Displays the EMF value, temperature value, and CO value<br>registered in the previous first data area. You cannot change the<br>settings.                                                                                                    |
| LAST1 EMF0000<br>T0000 C000.0                                                                                   | (2) Use the settings to check the present correction data for validity.                                                                                                    |
| 8. Previous second<br>EMF/temperature/CO                                                                        | (1) Displays the EMF value, temperature value, and CO value<br>registered in the previous second data area. You cannot change<br>the settings.                                                                                                    |
| LAST2 EMF0000<br>T0000 C000.0                                                                                   | (2) Use the settings to check the present correction data for validity.                                                                                                    |
| 9. Previous correction value<br>Ka/Kb/A                                                                         | <ul> <li>(1) Displays Ka, Kb, A registered in the previous correction factor<br/>area. You cannot change the settings.</li> <li>(2) Use the settings to check the present correction data for validity</li> </ul>                                   |
| LAST Ka 0.000<br>Kb 0.000 A 0.000                                                                               |                                                                                                    |

#### 7-6. Mode 4

In mode 4, you can check and change the sensor impedance check mode.

| Measurement screen                                                                                           | Explanation of screen                                                                                                    |
|----------------------------------------------------------------------------------------------------|----------------------------------------------------------------------------------------------------|
| 1. Mode screen                                                                                               | (1) Mode screen in mode 4                                                                                                    |
| MODE <u>4</u><br>PV IMP CHECK                                                                                | (2) "Lock" is displayed each time the $ig >$ or $ig <$ key is pressed.                                                                                                    |
| [Locked state]                                                                                               | (3) Turn the screen to "Lock" position to prohibit the setting change in the setup screen in mode 4.                                                                                                    |
| MODE <u>4</u> Lock<br>PV IMP CHECK                                                                           |                                                                                                    |
| 2. Sensor check period                                                                                       | (1) You can set the periodic time for sensor impedance check.                                                                                                    |
| PV CHECK<br>CYCLE= <u>1</u> 440min?                                                                          | <ul> <li>(2) When the data is set to 0, no sensor check will be performed.</li> <li>(3) The setting range extends from 0 to 9999 minutes.</li> </ul>                                                                                                    |
| 3. Sensor check starting temperature                                                                         | (1) When the temperature is higher than the preset temperature,<br>sensor impedance check is performed. When lower than the<br>preset temperature, no sensor impedance check is performed.                                                                                                    |
| PV CHECK<br>START = <u>0</u> 750°C?                                                                          | <ul> <li>(2) When the temperature is higher than the preset temperature, Er4 judgment is made. When lower than the preset temperature, no Er4 judgment is made.</li> <li>(3) The setting range extends from 0 to 1000°C.</li> </ul>                                                                                                    |
| 4. Sensor check starting EMF<br>PV CHECK<br>EMF = 1000mV?                                                    | <ol> <li>When the value is higher than the preset EMF, sensor impedance check is performed. When lower than the preset EMF, no sensor impedance check is performed.</li> <li>The setting range extends from 0 to 1500 mV.</li> </ol>                                                                                                    |
| 5. Sensor check manual start<br>PVCHECK<br>0N <u>OFF</u> ?                                                   | <ol> <li>Switch to ON and press the ENT key. Then, the sensor<br/>impedance check will be started.</li> <li>Switched to the OFF position automatically after sensor<br/>impedance check start command is completed.</li> <li>It takes about 30 seconds to perform a sensor check.</li> <li>During the sensor check, operation of the ENT key is blocked.</li> </ol>                                                                                                    |
| <ul> <li>6. Sensor resistance value</li> <li>P V 0 0 0 D 0 6 H</li> <li>0 1 0 0 0 0 ℃ 0 0 0 0 k Ω</li> </ul> | <ol> <li>Displays the result of sensor impedance check. You cannot make settings.</li> <li>"00" is the latest result.</li> <li>The result of "00" is copied to "01 to 30" every 6 hours.</li> <li>No sensor check is performed when the temperature input is lower than the starting temperature, or EMF is lower than the starting EMF, or the sensor is burnout. Thus, the previous resistance value is retained.</li> <li>If EMF is disconnected, an approximate EMF value immediately before disconnection is retained. Thus, sensor check will be performed when the EMF value immediately before disconnection is negative. Thus, the previous resistance value to be set to 0.</li> <li>Note: xxxDxxH in the first line represents the elapsed number of days and hours after activation and is stored as the time information of sensor impedance check.</li> </ol> |

| <ol> <li>Sensor resistance value data<br/>clear</li> </ol> | (1) After "?" appears, pressing and holding the <u>ENI</u> key clears the sensor resistance value data. |
|------------------------------------------------------------|----------------------------------------------------------------------------------------------------|
| PV DATA CLEAR<br>END EACH:0 <u>1</u> ?ALL?                 |                                                                                                    |

#### 7-7. Mode 5

In mode 5, you can make settings of the upper and lower limiter required for CP computation.

| Setup screen                                       | Explanation of screen                                                                                                    |
|----------------------------------------------------|----------------------------------------------------------------------------------------------------|
| 1. Mode screen                                     |                                                                                                    |
| MODE <u>5</u>                                      | (1) Mode screen in mode 5                                                                                                    |
| L-H LIMITER                                        | (2) "Lock" is displayed each time the $\ge$ or $\le$ key is pressed.                                                                                          |
| [Locked state]                                     | (3) Turn the screen to "Lock" position to prohibit the setting change in                                                                                      |
| MODE <u>5</u> Lock                                 | the setup screen in mode 5.                                                                                                    |
| L-H LIMITER                                        |                                                                                                    |
| 2. CO input normal range upper<br>and lower limits | <ul> <li>(1) You can set the upper and lower limits of the CO input normal range</li> <li>L and H denote the lower and upper limits, respectively.</li> </ul> |
| C O - L <u>1</u> 5.0%?                             | (L <h)< td=""></h)<>                                                                                                    |
| H 025.0%?                                          |                                                                                                    |
| 3. Upper and lower limits of correction value Ka   | <ul> <li>(1) You can set the upper and lower limits of the correction value Ka. L<br/>and H denote the lower and upper limits, respectively.</li> </ul>       |
| Ka-L - <u>0</u> .200 ?                             | (2) The setting ranges are as follows. L: -9.999 to 9.998%, H: -9.998 to 9.999% (L <h)< td=""></h)<>                                                          |
| H 1.800 ?                                          |                                                                                                    |
| 4. Upper and lower limits of correction value Kb   | <ul> <li>(1) You can set the upper and lower limits of the correction value Kb. L<br/>and H denote the lower and upper limits, respectively.</li> </ul>       |
| Kb-L - <u>2</u> .500 ?                             | (2) The setting ranges are as follows. L: -9.999 to 9.998%, H: -9.998 to                                                                                      |
| H 2.500 ?                                          | 9.999∞ (L<□)                                                                                                    |
| 5. Upper and lower limits of correction value A    | (1) You can set the upper and lower limits of the correction value A. L<br>and H denote the lower and upper limits, respectively.                             |
| A-L - <u>3</u> .000?                               | (2) The setting ranges are as follows. L: -9.999 to 9.998%, H: -9.998 to 9.999% (I < H)                                                                       |
| H 3.000 ?                                          |                                                                                                    |

#### 7-8. Mode 6

In mode 6, you can check and change the instrument input/output settings.

| Setup screen                                  | Explanation of screen                                                                                                    |
|-----------------------------------------------|----------------------------------------------------------------------------------------------------|
| 1. Mode screen                                |                                                                                                    |
| MODE <u>6</u>                                 | (1) Mode screen in mode 6                                                                                                    |
| SCALE INPUT                                   | (2) "Lock" is displayed each time the $\ge$ or $\le$ key is pressed.                                                                                  |
| [Locked state]                                | (3) Turn the screen to "Lock" position to prohibit the setting                                                                                        |
| MODE <u>6</u> Lock                            | change in the setup screen in mode 6.                                                                                                    |
| 2 Thermocouple switching P/K                  |                                                                                                    |
|                                               | (1) Select the thermocouple input from either type R thermocouple                                                                                     |
| TC TYPE SELECT                                | (0 to 1700°C) or type K thermocouple (0 to 1200°C).                                                                                                   |
|                                               |                                                                                                    |
| 3. CO concentration switching A4/V1           |                                                                                                    |
|                                               | (1) Select the CO concentration from either 4 to 20 mA or 0 to 1<br>volt.                                                                             |
| <u>4-20mA</u> 0-1V?                           |                                                                                                    |
| 4. CO output switching                        |                                                                                                    |
|                                               | (1) Select outputting either the CO value input externally or the<br>value (of the lower-row indicator or setting indicator) used for                 |
| <u>INPUT</u> CP?                              | CP value computation to the CO output.                                                                                                    |
| 5. CO input span/zero                         |                                                                                                    |
| CO INPUT SELECT                               | <ul><li>(1) You can set the zero data and span data for CO input.</li><li>(2) The setting ranges are as follows. Z: 0.0 to 99.8%, S: 0.1 to</li></ul> |
| Z = 0.0%? S = 50.0%?                          | 99.9%                                                                                                    |
| 6. CP output span/zero                        |                                                                                                    |
| CP OUTPUT                                     | (1) You can set the zero data and span data of CP output.                                                                                             |
| Z = 0.3%? S = 1.3%?                           | (2) The setting ranges are as follows. Z: 0.0 to 98%, S: 0.1 to 9.9%                                                                                  |
|                                               |                                                                                                    |
| 7. EMF output span/zero                       | (1) You can set the zero data and span data of EME output                                                                                             |
| EMF OUTPUT                                    | (2) The setting ranges are as follows. Z: 0 to 1499mV, S: 1 to                                                                                        |
| Z = 1000  mV? $S = 1200  mV$ ?                | 1500mv                                                                                                    |
| 8. Temperature output span/zero               |                                                                                                    |
|                                               | (1) You can set the zero data and span data of temperature output (2) The setting ranges are as follows: $7:0$ to $1600^{\circ}$ C. S: 1 to           |
| TEMPERATURE OUTPUT                            | 1700°C                                                                                                    |
| $Z = 0 0 0 0^{\circ}C? S = 1 0 0 0^{\circ}C?$ |                                                                                                    |

| 9. CO output span/zero          C 0 0 U T P U T         Z = 0 0.0%? S = 50.0%?             | <ul> <li>(1) You can set the zero data and span data of CO output.</li> <li>(2) The setting ranges are as follows. Z: 0.0 to 99.8%, S: 0.1 to 99.9%</li> </ul>                    |
|--------------------------------------------------------------------------------------------|----------------------------------------------------------------------------------------------------|
| 10.CO <sub>2</sub> output span/zero<br>C 0 2 O U T P U T<br>Z <u>0</u> 0.000%? S 9 9.999%? | <ul> <li>(1) You can set the zero data and span data of CO<sub>2</sub> output</li> <li>(2) The setting ranges are as follows. Z: 0.000 to 99.998%, S: 0.001 to 99.999%</li> </ul> |
| 11.DP output span/zero<br>DP 0UTPUT<br>Z=- <u>3</u> 0.0°c?S= 30.0°c?                       | <ul> <li>(1) You can set the zero data and span data of DP output.</li> <li>(2) The setting ranges are as follows. Z: -30.0 to 29.9°C, S: -29.9 to 30.0°C</li> </ul>              |
| 12.ROM version information<br>CP502 ROM Version<br>1.00                                    | (1) Displays the ROM version of this instrument.                                                                                                    |

#### 7-9. Mode 11

In mode 11, you can make system-related settings (system initial settings).

| Setup screen                                                                    | Explanation of screen                                                                                                    |
|---------------------------------------------------------------------------------|----------------------------------------------------------------------------------------------------|
| 1. Mode screen                                                                  |                                                                                                    |
| MODE <u>11</u><br>SYSTEM 1<br>[Locked state]<br>MODE <u>11</u> Lock<br>SYSTEM 1 | <ul> <li>(1) Mode screen in mode 11</li> <li>(2) "Lock" is displayed each time the  or  key is pressed.</li> <li>(3) Turn the screen to "Lock" position to prohibit the setting change in the setup screen in mode 11.</li> </ul>                                                                                                    |
| 2. Display contrast<br>DISPLAY VIEW ANGLE<br>050% ?                             | <ol> <li>You can adjust the contrast of the setting indicator LCD (liquid crystal).</li> <li>You can adjust and set the contrast to make letters on the LCD (liquid crystal) more visible. The setting range extends from about 40 to 70% as a guide. When this setting range is exceeded significantly, stripes appear in the LCD (liquid crystal). Normally, do not change the initial value (50%).</li> <li>The contrast is affected by ambient temperature in particular. Make this adjustment after a lapse of about 1 hour after turning on the product and the ambient temperature is stable.</li> </ol> |

| 3. Key backlight<br>KEY BACK LIGHT<br><u>AUTO</u> OFF ON? | <ul> <li>(1) You can set the lighting/shutoff function of key backlight.</li> <li>(2) When AUTO is selected, the following actions will be implemented.</li> <li>Although the light is normally shut off, it lights up when the power is turned on or any key is pressed.</li> <li>When the keys remain unused for about 30 seconds or more, the light is shut off.</li> <li>(3) When OFF is selected, the light is normally shut off.</li> <li>(4) When ON is selected, the light is normally turned on.</li> </ul> |
|-----------------------------------------------------------|----------------------------------------------------------------------------------------------------|
|                                                           | (+) when on is selected, the light is normally turned on.                                                                                                    |

#### 7-10. Mode 12

In mode 12, you can make system-related settings (customer scale adjustment). Normally, you don't have to make settings in this mode. This mode is necessary only when the customer needs to adjust the scale during periodic inspection.

| Setup screen                                                                                                    | Explanation of screen                                                                                                    |
|----------------------------------------------------------------------------------------------------|----------------------------------------------------------------------------------------------------|
| 1. Mode screen                                                                                                   | (1) Mode screen in mode 12                                                                                                    |
| MODE <u>12</u><br>SYSTEM 2                                                                                       | (2) "Lock" is displayed each time the $\geq$ or $\leq$ key is pressed.                                                                                                    |
| [Locked state]                                                                                                   | (3) Turn the screen to "Lock" position to prohibit the setting change                                                                                                    |
| MODE <u>12</u> Lock<br>SYSTEM 2                                                                                  | in the setup screen in mode 12.                                                                                                    |
| 2. Analog 1st output/shift correction                                                                            | (1) Function to perform shift correction (intercept) of analog 1st output.                                                                                                    |
| USER CAL OUT1<br>SHIFT= <u>0</u> 0.00?                                                                           | (2) When a negative value is set with reference to "0.0", a low<br>output value is displayed. On the other hand, when a positive<br>value is set, a high output value is displayed.                                                                                                    |
| 3. Analog 1st output/range<br>correction<br>USER CAL OUT1<br>RANGE = <u>1</u> .0000?                             | <ul> <li>(1) Function to correct the range of analog 1st output (inclination)</li> <li>(2) Setting a small value with reference to "1.0" decreases the inclination and causes a small output value to be displayed. On the other hand, setting a large value increases the inclination and causes a high output value to be displayed.</li> </ul>       |
| <ul> <li>4. Analog 2nd output/range correction</li> <li>USER CAL OUT2</li> <li>SHIFT = 00.00?</li> </ul>         | <ol> <li>(1) Function to perform shift correction (intercept) of analog 2nd output.</li> <li>(2) When a negative value is set with reference to "0.0", a low output value is displayed. On the other hand, when a positive value is set, a high output value is displayed.</li> </ol>                                                                   |
| <ul> <li>5. Analog 2nd output/range correction</li> <li>USER CAL OUT2</li> <li>RANGE = <u>1</u>.0000?</li> </ul> | <ol> <li>(1) Function to perform shift correction (intercept) of analog 2nd output.</li> <li>(2) Setting a small value with reference to "1.0" decreases the inclination and causes a small output value to be displayed. On the other hand, setting a large value increases the inclination and causes a high output value to be displayed.</li> </ol> |

| <ul> <li>6. Analog 1st output manual output</li> <li>ANALOG MAN OUT1</li> <li>AUTO ? 000%?</li> </ul>       | <ol> <li>You can set the manual output.</li> <li>Forcibly outputs the CP value and the manual output value<br/>when set to AUTO and MANUAL, respectively.</li> <li>This function is used in hardware check or customer scale<br/>adjustment.</li> </ol>                                                  |
|----------------------------------------------------------------------------------------------------|----------------------------------------------------------------------------------------------------|
| <ul> <li>7. Analog 2nd output manual output</li> <li>ANALOG MAN OUT2</li> <li><u>AUT0</u>? 000%?</li> </ul> | <ol> <li>You can set the manual output.</li> <li>Forcibly outputs the value set in MODE1 "2nd analog output<br/>item switching" and the manual output value when set to<br/>AUTO and MANUAL, respectively.</li> <li>This function is used in hardware check or customer scale<br/>adjustment.</li> </ol> |

#### 7-11. Initialization of settings

When resetting the settings to the initial values, you can perform initialization in the following steps. There are two different initialization types; you can select either type of your choice. Caution is demanded because you cannot restore the original settings after initialization.

| Initialization type                                           | Procedures                                                                                                    | Screen during initialization |
|---------------------------------------------------------------|----------------------------------------------------------------------------------------------------|------------------------------|
| 1. Initialization of basic<br>settings<br>(mode 0 to mode 11) | <ul> <li>(1) Shut off the power.</li> <li>(2) Turn on the power while pressing the MODE key</li> <li>(3) Release the MODE key after confirming that the right screen appears.</li> <li>(4) The measurement screen appears after initialization.</li> </ul>                                     | Parameter<br>Initialize      |
| 2. Initialization of all<br>settings<br>(mode 0 to mode 12)   | <ol> <li>Shut off the power.</li> <li>Turn on the power supply while<br/>pressing the MODE key and ENT key.</li> <li>Release the MODE key and the ENT<br/>key after confirming that the right<br/>screen appears.</li> <li>The measurement screen appears<br/>after initialization.</li> </ol> | All Parameter<br>Initialize  |

#### 7-12. Setting precaution

| Precautions                                                                                        | Description                                                                                                    |
|----------------------------------------------------------------------------------------------------|----------------------------------------------------------------------------------------------------|
| 1.Care must be exercised with the setting range.                                                   | <ul> <li>Note that the value setting parameters have the settable value ranges.</li> <li>When you try to set a value exceeding the settable value range, a warning message appears. When you see a warning message, check the content of the message and make a setting properly.</li> </ul>                |
| 2.When the settings are<br>changed, the settings in a<br>different setup screen may<br>be changed. | <ul> <li>When important key parameter settings are changed, the decimal point and setting range of set values on related different setup screens may be changed or initialized automatically.</li> <li>When the key parameter settings are changed, recheck the settings on other setup screens.</li> </ul> |

#### 7-13. Warning message

Failure to perform proper setting or operation, you will see the following warning message for about 3 seconds. After checking the content of the message, perform setting and operation again properly.

| Warning message                          | Description of warning                                                                                                    |
|------------------------------------------|----------------------------------------------------------------------------------------------------|
| 1<br>WARNING No.10<br>KEYLOCK            | <ul> <li>Because the mode screen is in "Lock" state, you cannot change the settings.</li> <li>Cancel the "Lock" state on mode screen and change the settings.</li> </ul>                                                                                                    |
| 2<br>WARNING No.21<br>FIRST INPUT UNDONE | <ul> <li>Because the first data fetch command is not completed in mode 2, the second data fetch command or automatic correction operation start order is not executed.</li> <li>First, execute the first data fetch command and register the fetched data to the first data area.</li> </ul>                                                                                                    |
| 3<br>WARNING No.22<br>INPUT RANGE OVER   | <ul> <li>Displays when the following conditions are met on the first data fetch command and second data fetch command screens (mode 2).</li> <li>EMF &lt;0 or, EMF &gt;1500</li> <li>Temperature &lt;0 or, temperature &gt;1200 (when K is selected)</li> <li>Temperature &lt;0 or, temperature &gt;1700 (when R is selected)</li> <li>CO is under or over range.</li> <li>CP is under or over range (When correcting EMF with CP)</li> <li>CO<sub>2</sub> is under or over range. (When correcting EMF with CO<sub>2</sub>)</li> <li>DP is under or over range. (When correcting EMF with CD)</li> <li>DP is under or over range. (When correcting EMF with DP)</li> </ul> |
| 4<br>WARNING No.23<br>CORANGE OVER       | <ul> <li>You cannot set any values out of the range with respect to the<br/>values set in the CO input normal range upper and lower limits<br/>(mode 5).</li> </ul>                                                                                                    |
| 5<br>WARNING No.31<br>INVERTED L>H       | <ul> <li>Displays when L ≥ H on all setup screen in mode5.</li> <li>Check the setting range.</li> </ul>                                                                                                    |
| 6<br>WARNING No.32<br>INVERTED Z>S       | <ul> <li>Displays when Z≥S with CO input span/zero, CP output span/zero, and EMF output span/zero (mode 6).</li> <li>Check the setting range.</li> </ul>                                                                                                    |

#### 8. Initial setting

In "7. Setup screen", explanation is provided on the setup screen on a mode-by-mode basis. However, you don't have to make all those settings. The customer must select necessary parameters and make settings depending on the product specifications and end product system configuration. Now, explanation is provided on the minimum setting procedures for the end product that must be performed first. Make other settings as needed.

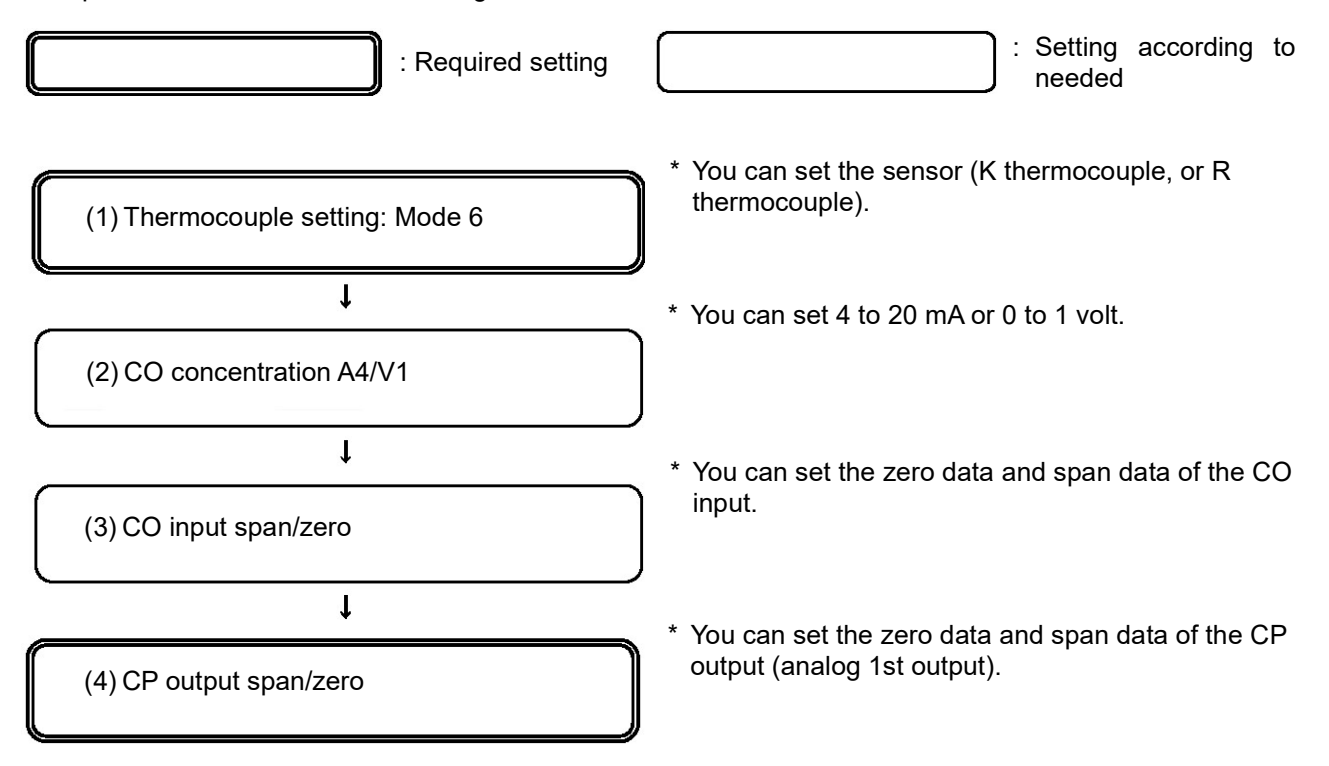

#### 9. Operation

#### 9-1. Pre-operation check

| ltem              | Content to check                                                                                                |  |
|-------------------|----------------------------------------------------------------------------------------------------|--|
| 1.Wire connection | Check that the wiring is connected properly.                                                                    |  |
|                   | Check the wiring thoroughly in high voltage portions including the power supply, output, and alarm.             |  |
|                   | Check the terminal screws for looseness.                                                                        |  |
|                   | <ul> <li>Check the wire connection of the product as well as that of the end product<br/>as a whole.</li> </ul> |  |
| 2.Power supply    | <ul> <li>Check that the power supply is within the rated range.</li> </ul>                                      |  |
| 3.Settings        | <ul> <li>Check that the settings are made properly.</li> </ul>                                                  |  |
|                   | Turning on the power causes measurement to be started immediately.                                              |  |
|                   |                                                                                                    |  |
| Δ -               | (1) Establishing a connection with a power supply out of the rated range the                                    |  |

Check the following information before starting the operation.

| Caution     (1) Establishing a leads to a faile     (2) Applying overce leads to a faile | (1) Establishing a connection with a power supply out of the rated range the leads to a failed product, significant degradation or misoperation.      |
|------------------------------------------------------------------------------------------|----------------------------------------------------------------------------------------------------|
|                                                                                          | (2) Applying overcurrent or over voltage to the input/output terminal of the unit leads to a failed product, significant degradation or misoperation. |
|                                                                                          |                                                                                                    |

#### 9-2. Trial operation

After completing the pre-operation check, start a trial operation to perform confirmations with the following as a guide. This procedure is just an example of the most fundamental trial operation procedure. Add check items depending on the product specifications, end product system configuration and control condition, etc.

(1) Check that the system components including this product are normal.

(2) Check that all the signal levels (such as voltage value, current value, ON/OFF signal) connected to between system components including this product are normal.

l

(3) Check that the actions (such as alarm and external signal input) with the peripheral equipment connected to this product are normal.

t

t

(4) Set the parameters of this product as needed.

t

(5) After a lapse of a few hours after starting operation, check that this product and all the devices constituting the system are normal as the end products.

#### 9-3. Precaution during operation

#### 9-3-1. Setting change during operation

You can change the settings during operation on any setup screen. However, extra care must be exercised because a setting change during measurement may cause adverse effect on measurement depending on the parameter.

| <b>∆</b> Caution | (1) Extra care must be exercised when changing the settings during<br>operation. Because a setting change during operation may cause adverse<br>effect on measurement depending on the parameter. |  |
|------------------|----------------------------------------------------------------------------------------------------|--|
|                  | (2) Supply good-quality and stable power. Noise or instantaneous power<br>outage may cause adverse effect on the product or result in unexpected<br>misoperation.                                 |  |

#### **10. Detail description of major function**

| Display | Errors                                                                                                    | Error processing                                                                                                 |
|---------|----------------------------------------------------------------------------------------------------|----------------------------------------------------------------------------------------------------|
| Er1     | Abnormality in O <sub>2</sub> sensor impedance<br>O <sub>2</sub> sensor impedance value is 130 k ohms or more.                                                                                                    | CP, CO <sub>2</sub> , and DP<br>computation will not be                                                          |
| Er2     | <ul> <li>Abnormality in O₂ sensor input</li> <li>When the following conditions a) and b) are met</li> <li>a) When the input voltage is out of the range or the input is disconnected in impedance check.</li> <li>b) Sensor check starting temperature ≤ Temperature measured value after temperature correction computation</li> </ul>                                                                                                    | performed.<br>Status indicator "AL1" is<br>turned on.                                                            |
| Er3     | Abnormality in TC input<br>The temperature input signal is disconnected or a set value<br>out of the range is input.                                                                                                    |                                                                                                    |
| Er4     | <ul> <li>Abnormality in CO input</li> <li>When the following conditions a) and b) are met</li> <li>a) When the CO input value is out of the preset range in<br/>MODE5 "CO input normal range upper and lower limits"<br/>or the input signal is disconnected.<br/>Disconnection: An input of 0 mA or equivalent when<br/>inputting 4 to 20 mA<br/>Off-scale out of the input range with a<br/>pull-up resistor when inputting 0 to 1<br/>volt DC</li> <li>b) Sensor check starting temperature ≤ Temperature<br/>measured value after temperature correction<br/>computation</li> </ul> |                                                                                                    |
| Er5     | Abnormality in RJ data<br>The reference point compensation data (RJ data) inside the<br>instrument is out of the range.                                                                                                    | Status indicator "AL2" is turned on.                                                                             |
| Er7     | Abnormality in A/D converter<br>When the signal from the A/D converter cannot be<br>received.                                                                                                    |                                                                                                    |
| Er8     | Abnormality in CP correction value<br>As a result of the computation of CP correction, the CP<br>correction value is out of the preset range specified in<br>MODE5 "correction value Ka upper and lower limits",<br>"correction value Kb upper and lower limits", and<br>"correction value A upper and lower limits". Abnormal state<br>is maintained until normal judgment is made in the next<br>correction calculation. However, when Ka, Kb, A are all set<br>to, it is judged to be normal.                                                                                        | CP, CO <sub>2</sub> , and DP<br>computation will not be<br>performed.<br>Status indicator "AL1" is<br>turned on. |

Note) 1. For the values described as out of the range, an allowance of 5% is provided for upper and lower limits each with respect to the span.

- 2. An error indication is displayed on the setting indicator. When the error indication is displayed, CO<sub>2</sub> and DP are not displayed.
- 3. When the sensor abnormal output is turned on, the AL1 lamp on the front face is turned on. When the instrument is under abnormal conditions, the AL2 lamp is turned on.
- 4. Once abnormality is developed, it is retained until MODE1 "sensor abnormal reset" operation is implemented.
- 5. For Er1, 2, and 4, when the temperature is lower than the sensor check starting temperature, the error indication and sensor abnormal output shall be OFF (normal).
- 6. Er2 to 7, only after the error occurs three times in a row, it is judged as abnormality.

#### 10-2. Analog output

There are two analog outputs and both the output signals are 4 to 20 mA DC. Scaling setting is possible for each data (CP, temperature, EMF, CO,  $CO_2$  or DP) in a specified range. (For example, a temperature range of 0 to 1200°C is output at 4 to 20 mA, and 700 to 1000°C at 4 to 20 mA.) For the analog 1st output, the CP value is output as an analog signal. Specify the range of CP value to be output at 4 to 20 mA DC as the setting item.

For the analog 2nd output, EMF, temperature, CO, CO<sub>2</sub> or DP is selected and output. This selection is independent from the items to be displayed in the lower-row indicator.

The computed result can be output by analog signal output in MODE12 "analog output manual output" when AUTO is selected. (Manual output value is output when MANUAL is selected.)

#### 10-3. Contact input

#### 1. Sensor is burnout

During signal input (continuity), the BURN lamp is turned on and sensor impedance autocheck and trigger output are discontinued.

#### 2. CO concentration external input availability

During signal input (continuity), the EXT lamp lights up. When the following conditions (1) to (3) are met, an external analog-input value is selected as the CO value.

- (1) During signal input (continuity)
- (2) Er4 is not developed.
- (3) The CO input value falls within the range preset in MODE5 "CO input normal range upper and lower limits".

#### 3. Computation output hold

During signal input (continuity), the computation and display output value of CP, CO<sub>2</sub> and DP are held. However, the temperature, CO concentration and EMF will not be held. In the case of signal input (continuity) during first-order lag computation, the output value will be held after stabilization.

#### 10-4. EMF correction

The measured  $O_2$  input (EMF) can be corrected with the predetermined compensation formula. The correction parameters for Ka, Kb, and A used in EMF correction computation are calculated in automatic correction processing. However, processing of EMF correction function will not be implemented during impedance check.

This function is started manually by the customer. Although normal functions are suspended during this operation, CP and TEMP (CO, EMF) outputs are displayed as in the case with normal mode. (Outputs are retained during data fetch and write.)

There are three different correction values - CP value, CO<sub>2</sub> value, DP value. Select any one of the values in advance and input the value from the correction value data selection of the selected system data. The one-point (span) and two-point (span and zero) correction methods are available.

#### 1. Correction procedures

- (1) For one-point correction (such as continuous furnace)
- It is effective to implement automatic correction with the workpiece inserted before opening the furnace door.

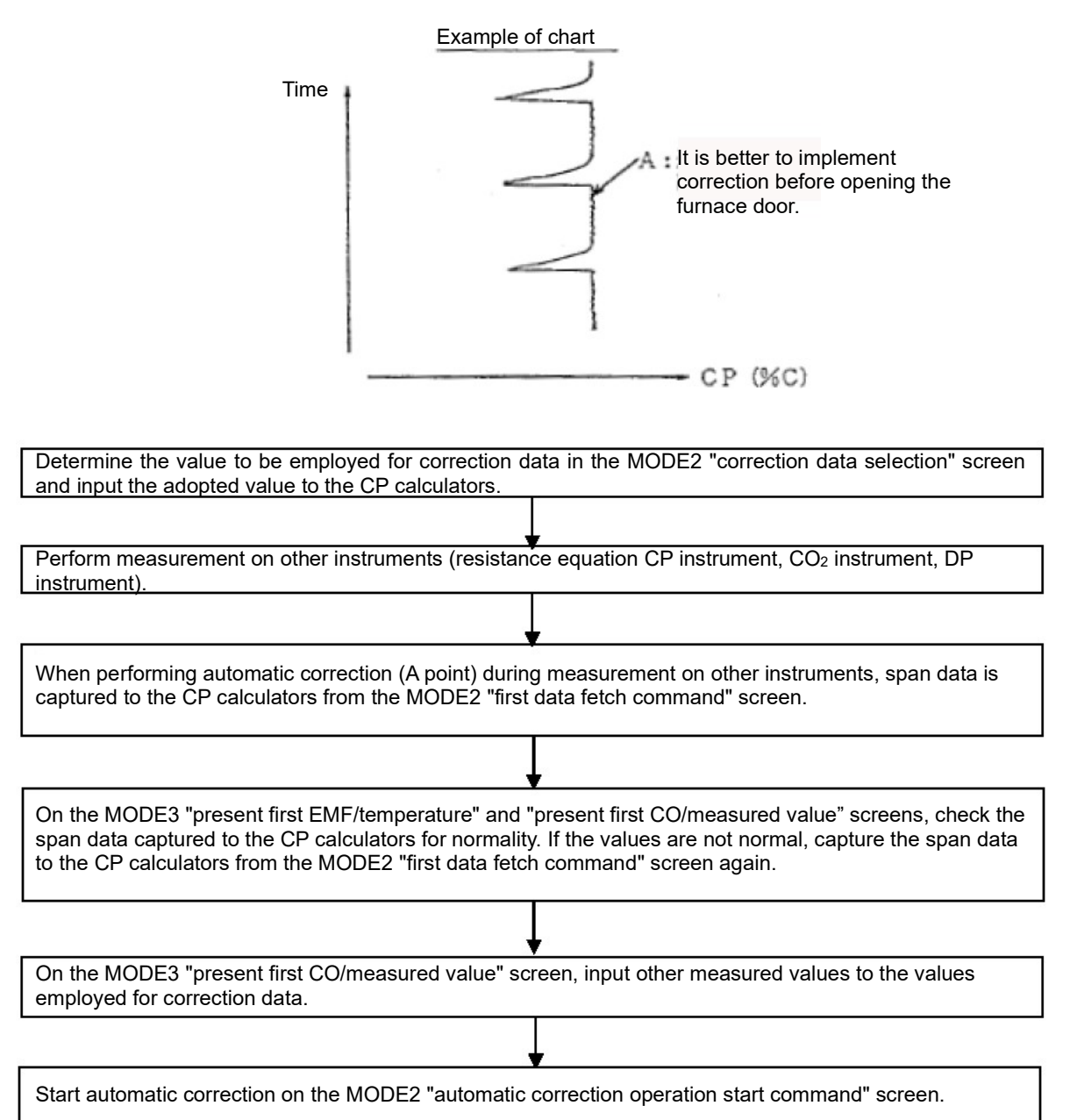

- (2) For two-point correction (such as continuous furnace)
  - It is effective to employ this method in a continuous furnace in which the settings are changed in a wide range (0.3% C or more)

| Example of chart                                                                                                    |  |  |
|----------------------------------------------------------------------------------------------------|--|--|
| Time<br>B: It is better to implement<br>correction after a lapse of 1 hour<br>or more after the setting is<br>reached.<br>A: It is better to implement<br>correction after a lapse of 1 hour<br>or more after the setting is<br>reached.<br>CP (%C)                                                |  |  |
| Determine the value to be employed for correction data in the MODE2 "correction data selection" screen and input the adopted value to the CP calculators.                                                                                                    |  |  |
|                                                                                                    |  |  |
| Perform measurement on other instruments (resistance equation CP instrument, CO <sub>2</sub> instrument, DP instrument) under the highest CP value conditions among the operation conditions.                                                                                                    |  |  |
|                                                                                                    |  |  |
| When performing automatic correction (A point) during measurement on other instruments, span data is captured to the CP calculators from the MODE2 "first data fetch command" screen.                                                                                                    |  |  |
|                                                                                                    |  |  |
| On the MODE3 "present first EMF/temperature" and "present first CO/measured value" screens, check the span data captured to the CP calculators for normality. If the values are not normal, capture the span data to the CP calculators from the MODE2 "first data fetch command" screen again.    |  |  |
|                                                                                                    |  |  |
| On the MODE3 "present first CO/measured value" screen, input other measured values to the values employed for correction data.                                                                                                    |  |  |
|                                                                                                    |  |  |
| When performing automatic correction (B point) during measurement on other instruments under the lowest CP value conditions among the operation conditions, capture the zero data into the CP calculators from the MODE2 "second data fetch command" screen.                                       |  |  |
|                                                                                                    |  |  |
| On the MODE3 "present second EMF/temperature" and "present second CO/measured value" screens, check the span data captured to the CP calculators for normality. If the values are not normal, capture the span data to the CP calculators from the MODE2 "second data fetch command" screen again. |  |  |
| $\downarrow$                                                                                                    |  |  |
| On the MODE3 "present second CO/measured value" screen, input other measured values to the values employed for correction data.                                                                                                    |  |  |
|                                                                                                    |  |  |
| Start automatic correction on the MODE2 "automatic correction operation start command" screen.                                                                                                    |  |  |

#### 2. Abnormality judgment of Ka, Kb, and A

Determine whether the calculated Ka, Kb, and A fall within the range of preset upper and lower limits. If the calculated values fall outside this range, determine the abnormality in the CP correction value. Perform successive CP computation using the previous correction value.

In the case of abnormality in the CP correction value, abnormal state is maintained until error code display (Er8) and alarm output (AL1) are performed and MODE1 "sensor abnormal reset" operation is implemented, or a new correction operation is performed and a normal value is obtained.

#### 10-5. Input average filter

Input average filter computation can be performed with respect to each input of temperature, CO, and EMF.

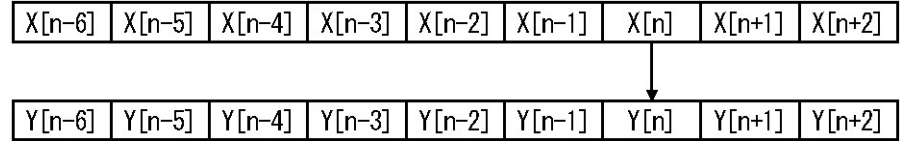

The computing equation is as follows.

$$Y[n] = \frac{\sum_{k=1}^{N} X[n-k+1]}{N}$$

Where

X [n]: value before input average filter computation

Y [n]: Value after input average filter computation

N: Number of input average filters (Set in MODE0 "number of input average filters")

#### 10-6. Temperature moving average

For temperature input, temperature moving average computation can be performed in addition to input average filter computation.

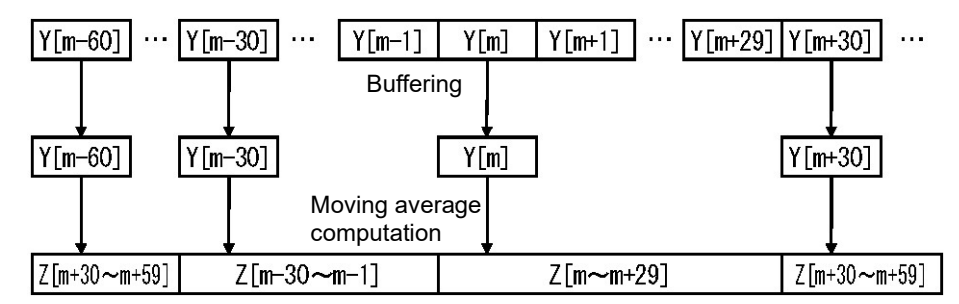

1 Temperature buffering is implemented once every minute. Moving average computation is performed with the buffered temperature. The computing equation is as follows.

$$Z[m \sim (m+29)] = \frac{\sum_{k=1}^{M+1} Y[m-30(k-1)]}{M+1}$$

Where,

Y [m]: temperature after input average filter computation

Z[m]: temperature after temperature moving average computation

M: temperature moving average time

When the temperature moving average is valid, the temperature changes every minute. When m=0, the temperature moving average function is disabled.

#### 10-7. Customer scale adjustment

This product is provided with the customer scale adjustment function in mode 12. The customer can perform scale adjustment as long as a high-precision voltage current generator, a digital multimeter, a dial resistor are prepared.

#### 10-7-1. Overview

This function allows the user to perform scale adjustment of the following input/output functions.

- Analog 1st output
- Analog 2nd output

#### 10-7-2. Concept of scale adjustment

Scale adjustment is implemented with internal computation processing based on the following equation [Y=aX+ b] using two correction values as constants - zero correction value (equivalent to b) and span correction value (equivalent to a).

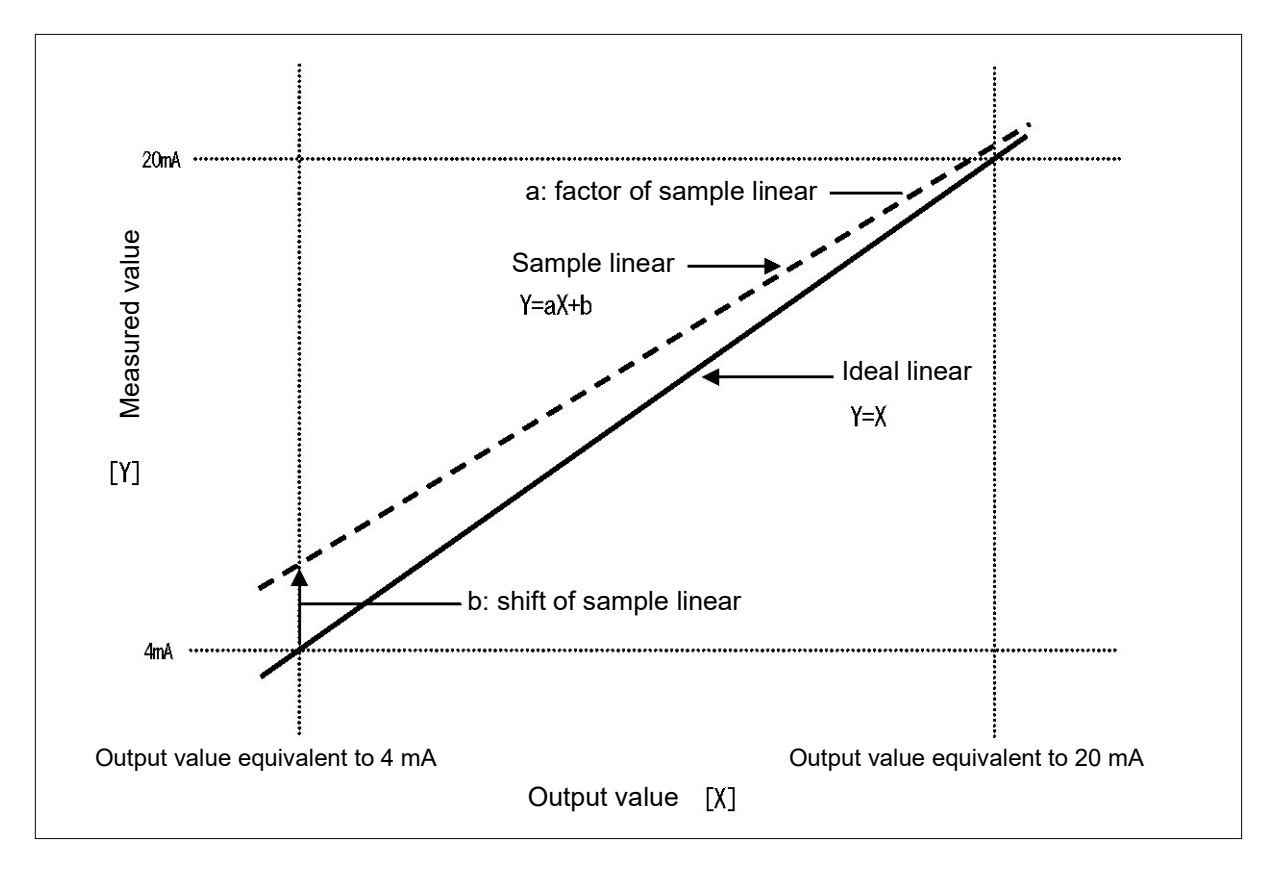

The ideal linear is a straight line having no measurement errors. When "output value equivalent to 4 mA" is output, 4 mA is output. When "output value equivalent to 20 mA" is output, 20 mA is output.

Thus, Y=X because there are no correction values.

The sample linear is shifted to + side by around 4 mA and its inclination is smaller in comparison with the ideal linear.

For example, when "output value equivalent to 4 mA" is output, 4.04 mA is output. When "output value equivalent to 20 mA" is output, 20.02 mA is output.

Thus, output deviation can be eliminated by adding a bias (b) equivalent to -0.04 mA and multiplying a factor (a) to increase the inclination.

#### 10-7-3. Output-related scale adjustment

Explanation of the procedures for adjusting the output-related (analog output) scale is as follows.

1. Preparation for measurement-related device

| Input to be adjusted | Required measuring device and instrument     |  |
|----------------------|----------------------------------------------|--|
| Analog output        | (1) Digital multimeter                       |  |
|                      | <ul> <li>Accuracy: ±0.05% or less</li> </ul> |  |

#### 2. Wire connection

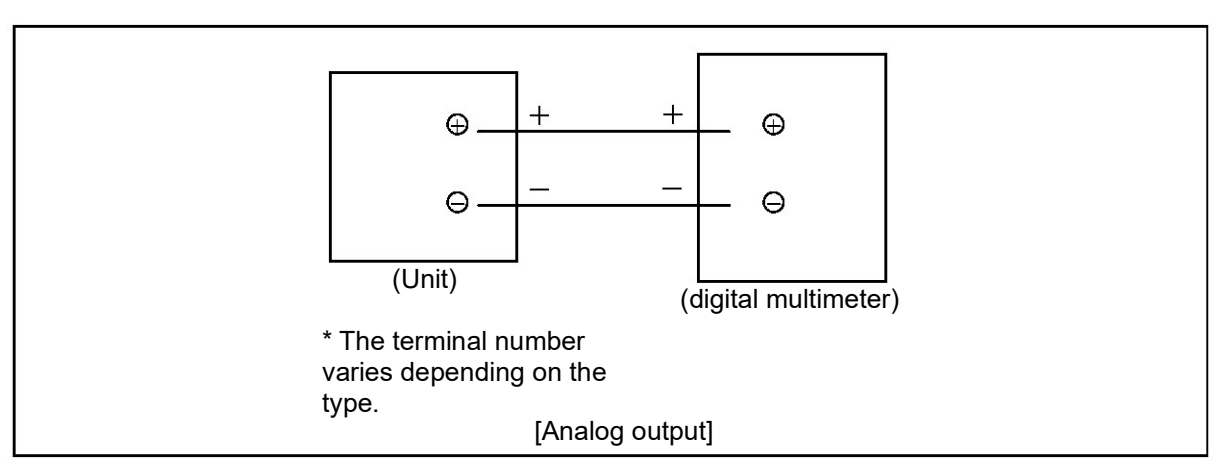

- 3. Scale adjustment
  - (1) Preparation and energization
    - Set the environment conditions of this product to the "reference operating conditions" for ensuring stability.
    - After checking the wire connection, energize the product and measurement-related device to ensure stability.
  - (2) Output check before adjustment
    - Carry out output checks before adjustment (3 places) with the following as a guide.

|                     | 1                   |                     | <u> </u>             |
|---------------------|---------------------|---------------------|----------------------|
|                     | Minimum value: 4 mA | Median value: 12 mA | Maximum value: 20 mA |
|                     | (output value: 0%)  | (output value: 50%) | (output value:100%)  |
| Output check before |                     |                     |                      |
| adjustment          |                     |                     |                      |
| Output check after  |                     |                     |                      |
| adjustment          |                     |                     |                      |

- (3) Setting of shift correction value
  - Set the output to 0%.
  - When the minimum value is higher than the ideal value by 4 mA or more, set a negative value for the shift correction value. If not, set a positive value for the shift correction value.
  - For the shift correction value, set a value equivalent to the ideal value while checking the digital multimeter.
- (4) Setting of range correction value
  - Output value: Output 100%.
  - When the maximum value is higher than the ideal value by 20 mA or more, set a range correction value of 1.0 or smaller. If not, set a range correction value of 1.0 or larger.
  - For the range correction value, set a value equivalent to the ideal value while checking the digital multimeter.
- (5) Readjustment
  - Repeat adjustment specified in steps (3) and (4) for a few times until the output value falls within the allowable range.
- (6) Instruction check after adjustment
  - Carry out output checks after adjustment (3 places) as in the case with the checks before adjustment and make sure there aren't any problems.

#### 11. Trouble shooting

| Trouble                       | Point to be checked                                                                                           |
|-------------------------------|----------------------------------------------------------------------------------------------------|
| 1. There is an error or       | Check the wire connection with the sensor for problems.                                                       |
| instability.                  | • For the thermocouple, check that wire connection is established                                             |
|                               | wire.                                                                                                    |
|                               | Check that the terminal screw is tightly fastened.                                                            |
|                               | Check that the sensor signal is not connected in parallel with other                                          |
|                               | devices.                                                                                                    |
|                               | Check for increase in impedance caused by the protection                                                      |
|                               | Check the output signal and output specifications (such as                                                    |
|                               | impedance) of the sensor for problems.                                                                        |
|                               | <ul> <li>Check that the ground terminal is connected to a good-quality</li> </ul>                             |
|                               | protective grounding.                                                                                         |
|                               | <ul> <li>Check for holse.</li> <li>Check that the input conditions (including CO concentration and</li> </ul> |
|                               | temperature in the furnace) are properly input.                                                               |
|                               | Check the environment and ambience (including ambient                                                         |
|                               | temperature and wind) for problems.                                                                           |
|                               | Check that the parameters (including measurement range, sensor                                                |
|                               |                                                                                                    |
| 2 You see "" on the           | Excessive input or upper limit hurnout. Check the sensor signal                                               |
| screen.                       |                                                                                                    |
|                               |                                                                                                    |
| 3. You see "" on the          | Excessively small input or lower limit burnout. Check the sensor                                              |
| scieen.                       | Signal.                                                                                                    |
| 4. Analog output is instable. | Check the wire connection between analog output connection                                                    |
|                               | devices for problems.                                                                                         |
|                               | Check that the terminal screw is tightly fastened.                                                            |
|                               | Check for noise.                                                                                              |
|                               | Cneck that the parameters are set properly.                                                                   |
| 5 "Fr" on the status display  | There is abnormality. The product's internal circuit has abnormality.                                         |
| lights up.                    | or is adversely affected by noise. Check for noise.                                                           |
|                               |                                                                                                    |
| 6 Operation is abnormal       | Check that the parameters are set properly.                                                                   |
| although the cause is         | <ul> <li>If the product still behaves abnormally, initialize the settings.</li> </ul>                         |
| unknown.                      | Configure all the settings again and check for problems.                                                      |
| 7 There is apparmality in the | • Optimize the value set for "display contract" in mode 11. As a                                              |
| display of the setting        | guide set the value to 40 to 70% If the value falls within the range                                          |
| indicator or stripes appear   | extending from 80 to 100%, stripes appear. Normally, do not                                                   |
| in the display.               | change the initial value (50%).                                                                               |
|                               |                                                                                                    |
| 8. A warning message is       | • Settings cannot be registered. Check the warning message and                                                |
| displayed when setting        | the settings to change the settings properly.                                                                 |
|                               |                                                                                                    |

If no improvement is made after implementing the above-mentioned trouble shooting, contact the supplier(instrumentation dealer, installation dealer, or sales dealer) or the sales office nearest you.

#### **12. Inspection and maintenance**

#### 12-1.Inspection

#### 12-1-1. Inspection during trial operation

Carry out a trial operation every time before starting operation to check the product and the end product for normality.

#### 12-1-2. Inspection of accuracy of restricted parts

Some parts of the product require regular inspection of accuracy such as measurement accuracy and transmission signal output accuracy depending on the customer's needs. These parts may have a slight deviation in accuracy from the time of purchase due to deterioration with age.

You can make adjustments by using the customer scale adjustment function in mode 12. However, we carry out accuracy inspection, so please contact the supplier or the sales office nearest you.

#### 12-1-3. Overhaul

It is advisable to carry out an overhaul every 2 to 3 years to ensure a long-term reliability. For overhauling, please contact the supplier or the sales office nearest you.

#### 12-2. Disposal

| <b>▲</b> Caution | <ul> <li>(1) The components of the product contain a trace quantity of hazardous chemicals below the level defined in the RoHS directive.</li> <li>(2) Be sure to ask a specialist for disposal of this product. Or dispose of the product according to the method defined by the local government.</li> </ul> |
|------------------|----------------------------------------------------------------------------------------------------|
|                  | (3) Separate and process the boxes, plastic bags, cushioning materials, and<br>labels used for packing the product according to the method defined by the<br>local government.                                                                                                    |

#### 13. Specifications

#### 13-1. Analog input specifications

| Number of inputs: | 3                                                                |                                                                                  |  |  |  |  |
|-------------------|------------------------------------------------------------------|----------------------------------------------------------------------------------|--|--|--|--|
| Input signal :    | ut signal : (a) temperature input 0 to 1700°C (R thermocouple)   |                                                                                  |  |  |  |  |
|                   | or0 to 1200°C (K thermocouple)                                   |                                                                                  |  |  |  |  |
|                   | (b) CO input 4 to 20 mA                                          | or 0 to 1 volt (0.00 to 99.99%)                                                  |  |  |  |  |
|                   | (c) O <sub>2</sub> input100 to 1500 mV                           |                                                                                  |  |  |  |  |
| Input insulation: | Isolation is provided betwe                                      | en temperature input and O <sub>2</sub> input                                    |  |  |  |  |
|                   | No isolation is provided be                                      | tween temperature input and CO input                                             |  |  |  |  |
|                   | Isolation is provided betwe                                      | en CO input and O <sub>2</sub> input                                             |  |  |  |  |
| Sampling period:  | 2 seconds or less                                                |                                                                                  |  |  |  |  |
| Burnout:          | nout: thermocouple inputover range                               |                                                                                  |  |  |  |  |
|                   | CO inputunder range                                              |                                                                                  |  |  |  |  |
|                   | O <sub>2</sub> input Without                                     |                                                                                  |  |  |  |  |
| Rated measurement | ement thermocouple input ±0.1%FS ± 1 digit (under reference oper |                                                                                  |  |  |  |  |
| accuracy:         |                                                                  |                                                                                  |  |  |  |  |
|                   | CO input $\pm 0.1\%$ FS $\pm 1$ digit                            |                                                                                  |  |  |  |  |
| Deference neint   | $O_2$ input $\pm 0.1\%$ FS $\pm 1.0$                             | git                                                                              |  |  |  |  |
| compensation      | type K thermocouple                                              | $\pm$ 1°C or $\pm$ 20 µV equivalent value (an ambient temperature of 13 to 33°C) |  |  |  |  |
| accuracy:         |                                                                  | $\pm 2^{\circ}$ C or $\pm 60\mu$ V equivalent value (ambient                     |  |  |  |  |
| -                 |                                                                  | temperature outside the above range)                                             |  |  |  |  |
|                   | Type R thermocouple                                              | $\pm 1^{\circ}$ C or $\pm 40 \mu$ V equivalent value (an ambient                 |  |  |  |  |
|                   |                                                                  | temperature of 13 to 33°C)                                                       |  |  |  |  |
|                   |                                                                  | $\pm 3^{\circ}$ C or $\pm 120 \mu$ V equivalent value (ambient                   |  |  |  |  |
|                   |                                                                  | temperature outside the above range)                                             |  |  |  |  |
| Input resistance: | temperature1 megohm or more                                      |                                                                                  |  |  |  |  |
|                   | CO input1 megohm or more (voltage input)                         |                                                                                  |  |  |  |  |
|                   | Approx. 50 ohms (current input)                                  |                                                                                  |  |  |  |  |
|                   | O <sub>2</sub> input10 megohms or more                           |                                                                                  |  |  |  |  |

#### 13-2. External contact input

| Number of inputs:          | 3                                                                               |  |  |
|----------------------------|---------------------------------------------------------------------------------|--|--|
| Input signal:              | non-voltage contact, open collector signal                                      |  |  |
| External contact capacity: | 5VDC 2 mA                                                                       |  |  |
| Function:                  | CO concentration external input availability<br>Computation output display hold |  |  |

#### 13-3. Impedance check specifications

Insert a 1-megohm resistor in parallel with the  $O_2$  sensor and carry out an impedance check on the  $O_2$  sensor.

#### 13-4. Analog output specifications

| Number of analog output points: | 2                                                                                                    |
|---------------------------------|----------------------------------------------------------------------------------------------------|
| Analog output signal method:    | 4 to 20 mA                                                                                              |
|                                 | (a) 1st analog output: DAC                                                                              |
|                                 | (b) 2nd analog output: PWM or DAC (specified at time of purchase)                                       |
| Output signal type:             | (a) 1st analog output: CP computation value                                                             |
|                                 | (b) 2nd analog output: Selected from EMF, temperature, CO, CO <sub>2</sub> , or DP with a key operation |

| Output scale:          | For each data, output scaling setting is possible. |
|------------------------|----------------------------------------------------|
| Load resistance:       | 400 ohms or less                                   |
| Output update period : | 2 seconds or less                                  |
| Output accuracy:       | DAC method±0.1%FS                                  |
|                        | PWM method±0.3%FS                                  |
| Output insulation:     | Inputs and outputs are isolated.                   |

### 13-5. Contact output specifications

| Number of output points: | 2                                                                             |
|--------------------------|-------------------------------------------------------------------------------|
| Contact capacity:        | Resistance load …100 to 240 volts AC 3.0 A or less, 30 volts DC 3.0 A or less |
|                          | Inductive load100 to 240 volts AC 1.5 A or less, 30 volts DC 1.5 A or less    |
| Output form:             | AL1Sensor abnormal output                                                     |
|                          | AL2Instrument abnormal output                                                 |

### 13-6. General specifications

| Rated power supply voltage:                               | General power supply specifications100 to 240 volts AC                                                                                                    |
|-----------------------------------------------------------|----------------------------------------------------------------------------------------------------|
| Rated power supply frequency:                             | General power supply specifications50 Hz or 60 Hz                                                                                                    |
| Maximum electric power consumption:                       | General power supply specifications …15VA at 100 volts AC 20VA at 240 volts AC                                                                                                    |
| Operating temperature range:<br>Operating humidity range: | <ul> <li>-10 to 50°C</li> <li>10 to 90%RH (there shall be no dew formation)</li> <li>However, the use under conditions other than specified below may lead to degradation in performance.</li> <li>20 to 65%RH (0 to 50°C)</li> <li>20 to 80%RH (5 to 40°C)</li> </ul> |
| Measures against power outage                             | Retention of settings with EEPROM (number of rewriting: one million or less)                                                                                                    |
| Terminal screw:                                           | M3.5                                                                                                    |
| Insulation resistance:                                    | 20 megohms or more between primary terminal and secondary terminal (500 volts DC)                                                                                                    |
|                                                           | terminal (500 volte DC)                                                                                                    |
|                                                           | 20 megohms or more between secondary terminal and ground<br>terminal (500 volts DC)                                                                                                    |
| Withstand voltage:                                        | 1,500 volts AC between primary terminal and secondary terminal (for one minute)                                                                                                    |
|                                                           | 1,500 volts AC between primary terminal and ground terminal (for one minute)                                                                                                    |
|                                                           | 500 volts AC between secondary terminal and ground terminal (for one minute)                                                                                                    |
|                                                           | * Primary terminals shall be the power supply terminal (100 to 240 volts AC), control output terminal, and alarm output terminal.                                                                                                    |
| Outline material:                                         | Nonflammable polycarbonate                                                                                                    |
| Color:                                                    | Gray                                                                                                    |
| Mounting method:                                          | panel flush mounting                                                                                                    |
| External dimension:                                       | H96×W96×D127 mm                                                                                                    |
|                                                           | * Overall depth from the panel surface is 120 mm.                                                                                                    |
| Weight:                                                   | approx. 580 grams                                                                                                    |
| EU RoHS directive:                                        | Complied with                                                                                                    |

#### 14. Parameter list

| Mode No. | Setting item                                        |                                              | Initial value (factory default settings) | Customer set<br>value | Setting range                                                                                                    |
|----------|-----------------------------------------------------|----------------------------------------------|------------------------------------------|-----------------------|----------------------------------------------------------------------------------------------------|
|          | Temperature correction value                        |                                              | 00°C                                     |                       | -99 to 99°C                                                                                                    |
| 0        | CO concentration local set value                    |                                              | 23.5%                                    |                       | 0.0 to 99.9%                                                                                                    |
|          | H <sub>2</sub> concentration local set              | H <sub>2</sub> concentration local set value |                                          |                       | 0.0 to 99.9%                                                                                                    |
|          | CP first-order lag constant                         |                                              | 0000sec                                  |                       | 0000 to 9999 seconds                                                                                                    |
|          | CO first-order lag constant                         |                                              | 0000sec                                  |                       | 0000 to 9999 seconds                                                                                                    |
|          | Number of input average filters                     |                                              | 05                                       |                       | 1 to 10 times                                                                                                    |
|          | Temperature moving average                          |                                              | 00min                                    |                       | 0 to 30 minutes                                                                                                    |
|          | Setting indicator display/s                         | hutoff                                       | ON                                       |                       | ON, OFF                                                                                                    |
|          | Lower-row display item sv                           | vitching                                     | TEMP                                     |                       | EMF, TEMP, CO                                                                                                    |
| 1        | 2nd analog output item switching                    |                                              | TEMP                                     |                       | EMF, TEMP, CO, CO <sub>2</sub> , DP                                                                                                    |
|          | Temperature display outp<br>real/movement switching | ut                                           | REAL                                     |                       | REAL, AVERAGE                                                                                                    |
| 2        | Correction data selection                           |                                              | CP                                       |                       | CP, CO <sub>2</sub> , DP                                                                                                    |
|          |                                                     | EMF                                          | 0000mV                                   |                       | 0 to 1500mV                                                                                                    |
|          | Present first<br>EMF/temperature                    | Т                                            | 0000°C                                   |                       | 0 to 1200°C (when K is selected), 0<br>to 1700°C (when R is selected)                                                                    |
|          |                                                     | со                                           | 00.0%                                    |                       | 00.0 to 99.9%                                                                                                    |
|          | Present first<br>CO/measured value                  | CP<br>CO2<br>DP                              | 0.00%<br>00.000%<br>00.0°C               |                       | 0.00 to 9.99% (when CP is selected)<br>0.000 to 9.999% (when CO <sub>2</sub> is<br>selected)<br>-30.0 to 30.0°C (when DP is<br>selected) |
|          |                                                     | EMF                                          | 0000mV                                   |                       | 0 to 1500mV                                                                                                    |
| 3        | Present second<br>EMF/temperature                   | Т                                            | 0000°C                                   |                       | 0 to 1200°C (when K is selected), 0<br>to 1700°C (when R is selected)                                                                    |
|          |                                                     | со                                           | 00.0%                                    |                       | 00.0 to 99.9%                                                                                                    |
|          | Present second<br>CO/measured value                 | CP<br>CO <sub>2</sub><br>DP                  | 0.00%<br>00.000%<br>00.0°C               |                       | 0.00 to 9.99% (when CP is selected)<br>0.000 to 9.999% (when CO <sub>2</sub> is<br>selected)<br>-30.0 to 30.0°C (when DP is<br>selected) |
|          |                                                     | Ka                                           | 0.000                                    |                       | -9.999 to 9.999                                                                                                    |
|          | Present correction value<br>Ka/Kb/A                 | Kb                                           | 0.000                                    |                       | -9.999 to 9.999                                                                                                    |
|          |                                                     | A                                            | 0.000                                    |                       | -9.999 to 9.999                                                                                                    |
|          | Sensor check period                                 |                                              | 1440min                                  |                       | 0 to 9999 minutes                                                                                                    |
| 4        | Sensor check starting temperature                   |                                              | 0750°C                                   |                       | 0 to 1000°C                                                                                                    |
|          | Sensor check starting EMF                           |                                              | 1000mV                                   |                       | 0 to 1500mV                                                                                                    |
|          | CO input normal range                               | L                                            | 15.0%                                    |                       | 0.0 to 99.9%                                                                                                    |
|          | upper and lower limits                              | Н                                            | 025.0%                                   |                       | 0.1 to 100.0%                                                                                                    |
| 5        | Correction value Ka                                 | L                                            | -0.200                                   |                       | -9.999 to 9.998%                                                                                                    |
|          | upper and lower limits                              | н                                            | 1.800                                    |                       | -9.998 to 9.999%                                                                                                    |
|          | Correction value Kb                                 | L                                            | -2.500                                   |                       | -9.999 to 9.998%                                                                                                    |
|          | upper and lower limits                              | н                                            | 2.500                                    |                       | -9.998 to 9.999%                                                                                                    |
|          | Correction value A                                  | L                                            | -3.000                                   |                       | -9.999 to 9.998%                                                                                                    |
|          | upper and lower limits                              | н                                            | 3.000                                    |                       | -9.998 to 9.999%                                                                                                    |
|          | Thermocouple switching R/K                          |                                              | К                                        |                       | R, K                                                                                                    |
| 6        | CO concentration switching<br>A4/V1                 |                                              | 4 to 20mA                                |                       | 4 to 20mA, 0 to 1V                                                                                                    |
| [        | CO output switching                                 |                                              | INPUT                                    |                       | INPUT, CP                                                                                                    |
|          | CO input span/zero Z                                |                                              | 00.0%                                    |                       | 0.0 to 99.8%                                                                                                    |

| -  |                                    | S | 50.0%   | 0.1 to 99.9%      |
|----|------------------------------------|---|---------|-------------------|
|    | CP output span/zero                | Z | 0.3%    | 0.0 to 9.8%       |
|    |                                    | S | 1.3%    | 0.1 to 9.9%       |
|    | EMF output span/zero               | Z | 1000mV  | 0 to 1499mV       |
|    |                                    | S | 1200mV  | 1 to 1500mV       |
|    | Temperature output                 | Ż | 0000°C  | 0 to 1699°C       |
|    | span/zero                          | S | 1000°C  | 1 to 1700°C       |
|    | CO output open/zero                | Z | 00.0%   | 0.0 to 99.8%      |
|    | CO output span/zero                | S | 50.0%   | 0.1 to 99.9%      |
|    |                                    | Z | 00.000% | 00.000 to 99.998% |
|    | CO <sub>2</sub> output span/zero   | S | 99.999% | 00.001 to 99.999% |
|    |                                    | Z | -30.0°C | -30.0 to 29.9°C   |
|    | DP output span/zero                | S | 30.0°C  | -29.9 to 30.0°C   |
| 11 | Display contrast                   |   | 050%    | 0 to 100%         |
| 11 | Key backlight                      |   | AUTO    | AUTO, OFF, ON     |
|    | Analog 1st output/shift correction |   | 00.00   | -10.00 to 10.00   |
| 12 | Analog 1st output/range correction |   | 1.0000  | 0.9000 to 1.1000  |
|    | Analog 2st output/shift correction |   | 00.00   | -10. to 10.00     |
|    | Analog 2st output/range correction |   | 1.0000  | 0.9000 to 1.1000  |
|    | Analog 1st output manual output    |   | AUTO    | AUTO, MANUAL      |
|    |                                    |   | 000%    | 000 to 100%       |
|    | Analog 2st output manual output    |   | AUTO    | AUTO, MANUAL      |
|    |                                    |   | 000%    | 000 to 100%       |
|    |                                    |   |         |                   |

#### 15. Parameter directory list

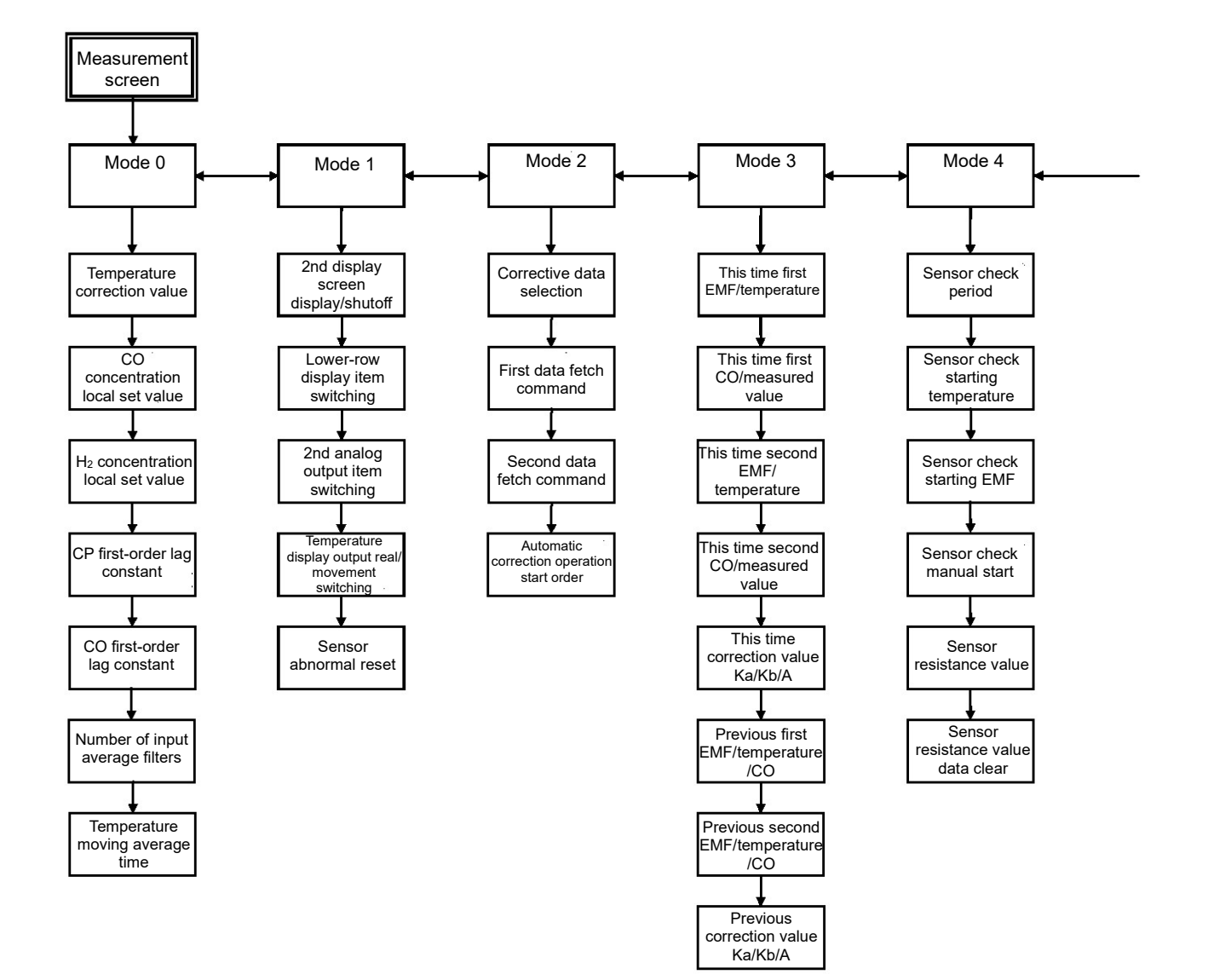

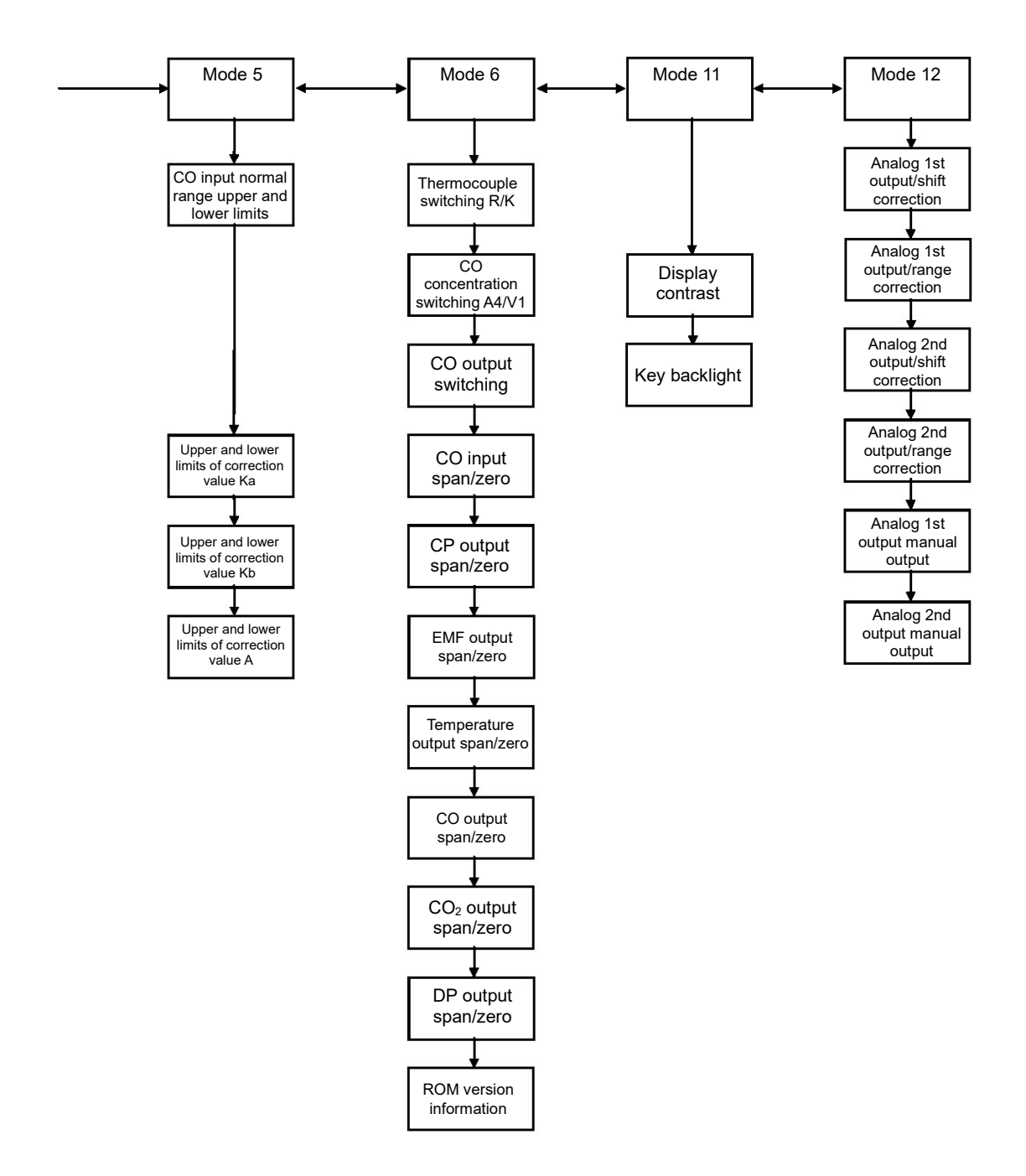

#### The contents of this manual are subject to change without notice for improvement.

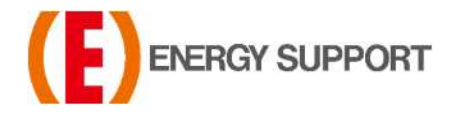

For inquiries regarding product handling, please contact us or our distributors. Inquiry form URL : <u>https://www.energys.co.jp/english/ing/all.php</u> ENERGY SUPPORT CORPORATION 1, Aza Kamikobarii, Inuyama, Aichi 484-8505 Japan

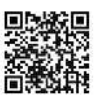